SkiJo Software Ing. Skokan Petr

SkiJo verze 34.0 07/07/2025

www.skijo.cz https://info.skijo.cz https://puvodni.skijo.cz https://sarai.skijo.cz info@skijo.cz

Nadstavba CAD SkiJo díl 1 - přehled menu

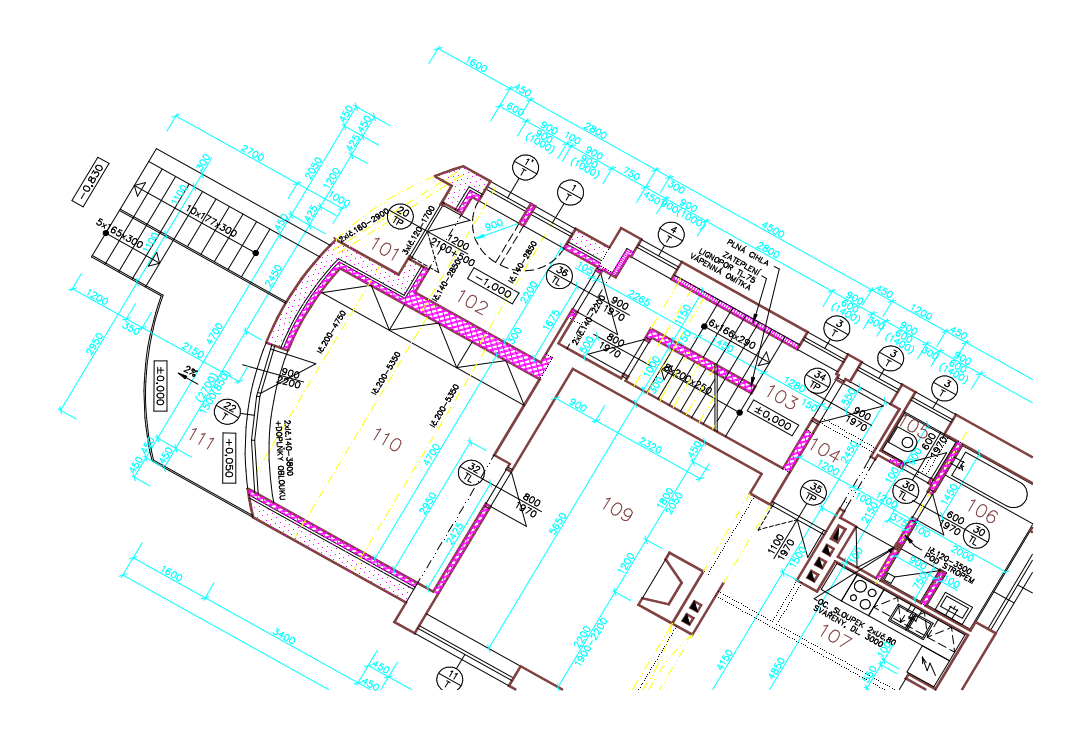

## ZÁKLADNÍ INFORMACE.

Program podporuje kreslení ve všech oblastech stavebního projektování.

Je to zejména:

- definice výkresové plochy rámeček, rohová razítka
- členění výkresu do předdefinovaných vrstev
- kreslení stěn a příček
- kreslení otvorů do půdorysu a jejich popis
- kreslení komínů do půdorysu
- konstrukční návrh a kreslení překladů běžných typů
- výpočet a kreslení schodišť, výpočet a označování ramp
- kreslení obkladu, hydroizolace, tepelné izolace, zateplení
- délkové a výškové kótování (i strojařské)
- popis místností, generování legendy místností
- knihovna zařizovacích předmětů
- strukturovaná knihovna širokého rozsahu
- výkaz použitých ocelových, prefabrikovaných, dřevěných nosníků, výrobků,

výztužných prvků a bloků včetně výpočtu hmotnosti oceli a kubatury řeziva

- popis výrobkú a generování tabulek výrobků
- pomocné funkce editační, popisné, výpočtové, vyhledávací
- řízení zobrazování, návaznost na profese, podpora vazeb XREF
- funkce pro kreslení detailů
  - knihovna válcovaných profilů
  - kreslení několika druhů šroubových spojů
  - označování základních typů svarů
- základní geodetické příkazy a značky
- kreslení inženýrských sítí
- práce s výškovými body
- podpora pro vytyčování, odečítání a zápis souřadnic
- jednoduché armování včetně tabulky oceli
- tabulka oceli pro ocelové konstrukce tonáž
- profese elektro (doplňkový modul)
- profese ústřední vytápění (doplňkový modul)
- a další . . .

### **SPECIFIKACE**

| Systém zahrnuje:    | programy AutoLISP, bloky, menu, dialogy       |
|---------------------|-----------------------------------------------|
| Jazyková verze:     | <b>"česká"</b> nebo "slovenská (pro ZWCAD)"   |
| Hlavní CAD program: | AutoCAD, ZWCAD, Bricscad, progeCAD, CorelCAD, |
|                     | ARES Commander Edition                        |
| Operační systém:    | Windows                                       |

Operacni system:

## INSTALACE.

Pro instalaci je používán instalační program (pro ZWCAD, progeCAD, CorelCAD, ARES Commander Edition) nebo postupuite podle návodu na WWW https://puvodni.skijo.cz/instalace.html (pro AutoCAD a Bricscad).

### Odklíčování nadstavby pro AutoCAD:

Pokud po spuštění příkazu nadstavby volbou v menu bude funkce přerušena a bude oznámeno neoprávněné použití, je třeba zadat příkaz **KEY** a poté autorizační kód nadstavby - vše v příkazovém řádku.

Autorizační kód Vám může být sděleni e-mailem: *info@skijo.cz* 

Systémovou proměnnou operačního systému SKIJOCES je možno ovlivňovat umístění klíčového souboru. Jinak je soubor uložen do nastaveného pracovního adresáře programu AutoCAD. Rovněž čtení klíčového souboru je ovlivňováno touto proměnnou.

Obecně je možno říci, že systémová proměnná prostředí SKIJOCES sděluje nadstavbě, kde má hledat klíčový soubor. Je tedy možné změnou hodnoty proměnné SKIJOCES umožnit funkci nadstavby nad různými verzemi AutoCADu bez nutnosti vícenásobné instalace nadstavby.

Z důvodu "rušení sériových čísel Auto CADu" není tato ochrana v současné době již používána.

## Instalace spolu s jinými programy:

### Výkresové proměnné "USERR1-5" a "USERI1-5"

Nadstavba "SkiJo" používá výkresové proměnné "USERR1-5" a "USERI1-5" pro uložení různých parametrů kresby. Pokud používáte také jinou nadstavbu využívající tyto proměnné, doporučujeme před použitím nadstavby "SkiJo" jejich nastavení na hodnotu "0" příkazem \_SETVAR/SYSPAR.

## Soubor "ACAD.LSP" ("ICAD.LSP, ON\_START.LSP, ZWCAD.LSP" a pod.)

Nadstavba "SkiJo" používá vlastní soubor "ACAD.LSP" ("ICAD.LSP, ZWCAD.LSP", ...) pro automatické načtení a definici prvotních funkcí. Pokud používáte také jinou aplikaci s vlastním souborem "ACAD.LSP" ("ICAD.LSP, ON\_START.LSP, ZWCAD.LSP", ...), je doporučováno toto řešení:

- jednotlivé soubory "ACAD.LSP" přejmenujte na "ACAD1.LSP, ACAD2.LSP, ..."

- vytvořte nový soubor "ACAD.LSP" s tímto obsahem:

(load "ACAD1") (load "ACAD2")

...

Podobně pro "ICAD....ON\_START....ZWCAD....lsp...".

Pokud je k dispozici instalační program, je výše uvedené zajištěno automaticky.

## **PRÁCE S PROGRAMEM**

### Postup práce na typickém výkrese - půdorysu:

**Začínáme** definicí výkresu. Po zadání měřítka a velikosti výkresu se provede nakreslení rámečku. Od hodnoty měřítka se odvozují další parametry, jako např. velikost textu, hustota šraf .... Po definici je také výkres předběžně rozvrstven, barva a typ čar je předdefinován.

**Stěny, příčky** kreslíme s využitím příkazu "PŘÍČKA". Příkaz řeší napojování a rozhraní materiálu.

**Otvory** zakreslujeme pomocí příkazů "OKNO", "DVEŘE", ... Obrys stěny-příčky je přerušen, požadovaná výplň je vkreslena.

Schodiště - můžeme zakreslovat jednoramenné, dvouramenné, točité a s šikmými stupni.

Zařizovací předměty vložíme do výkresu z knihovny.

Obklady a hydroizolaci doplníme pomocí příkazu stejného jména.

Kótujeme délkově i výškově kótovacími příkazy. Polohy textů jsou optimalizovány.

Šrafujeme vybráním příslušného obrysu nebo volbou vnitřního bodu. Hustota šraf je nastavena.

Zaizolujeme a zateplíme.

Legendu vygenerujeme z popisu místností.

Tabulku výrobků vygenerujeme z bublin výrobků.

Značení provadíme mnoha variantami odkazů.

Detail vytvoříme ukázáním příslušného okna, okolí bude oříznuto a měřítko upraveno.

Sešroubujeme základními druhy šroubů, podložek a matic.

Svařujeme základními druhy svarů.

Vyarmujeme a vygenerujeme tabulku výztuže.

Zámečnický výrobek vyspecifikujeme pomocí tabulky oceli.

**Vyhodnotíme** nakreslené extraktem bloků podle jména a extraktem atributů. Pomocí atributů vyhodnotíme výrobky, ocelové a dřevěné profily, výztužné prvky, prefabrikáty.

A podobně ... .

Kompletní výkres je tedy hotov. Je datově úsporný, nemá žádné vnitřní vazby, obsahuje minimum bloků. Jakákoliv další editace je možná. Díky této struktuře a přehlednosti členění do vrstev (hladin) je rovněž bezproblémově přenositelný do jiných programů.

## MENU

Pro zpřístupnění příkazů nadstavby SkiJo je potřeba načíst její menu. AutoCAD:

Pro AutoCAD je doporučenou kombinací volba hlavního menu SkiJo příkazem UM a povolení nástrojových panelů menu AutoCAD - tedy přičtení menu AutoCAD za menu SkiJo. Nedoporučuje se zleva přeskupovat rolety menu SkiJo - rolety profesí jsou střídavě umisťovány místo méně významných rolet hlavních.

Jednodušší volbou pro AutoCAD je zadat příkaz UMA a menu SkiJo je přičteno za menu AutoCADu.

## ZWCAD:

Menu SkiJo je vždy umisťováno za hlavní menu. Příkazem UMZ je přičteno menu klasické, příkazem UMO menu optimalizované. Příkaz UMX ruší menu SkiJo ze ZWCADu.

Pro jiné CADy se řiďte pokyny instalačního programu nebo návody na https://puvodni.skijo.cz/instalace.html.

NÁSTROJOVÉ PANELY (optimalizované menu SkiJo pro ZWCAD - volání UMO:)

## Nástrojové panely.

Po načtení menu nadstavby SkiJo jsou k dispozici následující nástrojové panely:

# TLAČÍTKA HLAVNÍ LIŠTY: SkiJo-34.0-euvztp-ZWCAD-21.03.2025 🗋 〒 🛄 🎚 КТ 🖉 25 🖾 🙆 💷 🖤 😂 I 🚟

Hlavní lišta obsahuje sadu podružných panelů logicky seřazených podle typického postupu práce na výkrese.

## Přehled podružných nástrojových panelů - odvozených z hlavní lišty:

| Start X                |             |                                                                                    |
|------------------------|-------------|------------------------------------------------------------------------------------|
| D 🏪 💿 🎤 🗝              |             |                                                                                    |
| START                  |             |                                                                                    |
| Definuj výkres         | (DEFINUJ:)  | základní definice výkresu - měřítko, formát,<br>vrstvy                             |
| Definuj výkr. tabulkou | (DEFITALA:) | základní definice výkresu - měřítko, formát, vrstvy (pomocí uživatelských tabulek) |
| Aktivuj rámeček (AKTI\ | /UJ:)       | doplnění nebo změna měřítka a formátu                                              |
| Načti servis           | (SER:)      | aktivace pomocných klávesových<br>zkratek a zkratkových příkazů                    |
| Odklíčuj               | (KEY)       | odklíčování pro AutoCAD                                                            |

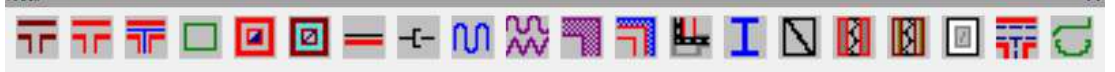

## KRESLI

| Příčka-stěna 1        |  |
|-----------------------|--|
| Příčka-stěna          |  |
| Příčka-stěna sendvič. |  |
| Obdélník              |  |
| Komín                 |  |
| Komín 1               |  |

(PRICKA1:) (PRICKA:) (OBD:) (KOMIN:) (KOMIN1:)

kreslení příček-stěn, obecné napojování kreslení příček-stěn, kolmé napojování (SENDPRIC:) kreslení příček-stěn sendvičových kreslení obdélníka kreslení komínu (staré značení) kreslení komínu včetně prefa komínu

|        | Obklad<br>Inženýrské sítě<br>Vlnovka<br>Izolace různé<br>Ozolace různé průb.                                      | (OBKLAD:)<br>(SITE:)<br>(VLNKY:)<br>(ISOLACSJ:)<br>(ISOLAOSJ:)           | kreslení a výkaz obkladů<br>kreslení inženýrských sítí<br>kreslení tepelné izolace<br>kreslení izolací a šraf desek<br>kreslení izolací a šraf desek - průběžné                                                             |
|--------|----------------------------------------------------------------------------------------------------|--------------------------------------------------------------------------|----------------------------------------------------------------------------------------------------|
|        | Zatepli<br>Hydroizolace<br>Ocelové překlady<br>Betonové překlady                                                  | (TIFAS:)<br>(HYDROIZ:)<br>(OCNOS:)<br>(PREFNOS:)                         | s ohraničením<br>kreslení zateplení objektu<br>kreslení hydroizolace<br>kreslení ocelových překladů do půdorysu<br>kreslení prefabrikovaných překladů<br>do půdorvsu                                                        |
|        | Porotherm překlady<br>Heluz překlady<br>Ytong překlady<br>Základový pas<br>Klempířina                             | (PORONOS:)<br>(HELUNOS:)<br>(YTONNOS:)<br>(ZAPAS:)<br>(KLEPITI:)         | kreslení překladů Porotherm do půdorysu<br>kreslení překladů Heluz do půdorysu<br>kreslení překladů Ytong do půdorusy<br>kreslení základového pasu<br>kreslení klempířských prvků v řezu                                    |
|        | ×<br>⊕ 🚺 🔮 🚺                                                                                                    |                                                                          |                                                                                                    |
|        | <b>OTVORY</b><br>Okno<br>Dveře normální<br>Dveře obložkové<br>Dveře vstupní<br>Dveře atypické<br>Označení výrobků | (OKNO:)<br>(DVERE:)<br>(OBLDVE:)<br>(VSTDVE:)<br>(ATYDVE:)<br>(OZNACVY:) | kreslení oken<br>kreslení dveří<br>kreslení dveří s obložkovou zárubní<br>kreslení vstupních-balkónových dveří<br>kreslení atypických dveří<br>označování výrobků - jednoduché                                              |
| ichody | ✐∰₽₽₽                                                                                                    | ×                                                                        |                                                                                                    |
|        | SCHODY<br>Schody přímé-půdorys<br>Schody přímé-řez<br>Schody točité-půdorys<br>Schody přímé 2 ram.                | (SCHP:)<br>(SCHR:)<br>(SCHTP:)<br>(SCH1LP:)                              | kreslení přímého schodiště v půdorysu<br>kreslení přímého schodiště v řezu<br>kreslení točitého schodiště v půdorysu<br>(a modelu pro plný AutoCAD)<br>kreslení schodů přímých, 1x zalomených,<br>dvouramenných, v půdorysu |
|        | Schody šíkmé 2 ram.<br>Výstupní čára<br>Rampa-označení                                                            | (SCHS1P:)<br>(VYSCAR:)<br>(RAMPA:)                                       | kreslení schodů s šikmými stupni, 1x zalom.<br>dvouramenných, v půdorysu<br>kreslení výstupní čáry<br>označování a výpočet spádů ramp                                                                                       |

#### Kóty

Otv

Sch

# KT KT 본국 HM 🐴 KTO KTO 🍪 원비 🚥 🖆 🚥 🗯

| 4                                      |                 |               |
|----------------------------------------|-----------------|---------------|
| <b>KOTY</b><br>Kóta SkiJo              | (KT:)           | kóto          |
| Kóta asociativní                       | (AKT:)          | kóto<br>koriz |
| Nastav stavební SkiJo                  | (SAK:)          | nast          |
| Nastav strojařs. SkiJo<br>Natočení kót | (SRK:)<br>()    | nast<br>zada  |
| Kóta v natočení SkiJo                  | 0               | kóta          |
| Okenní parapet                         | ()<br>(PARKOT:) | kóto          |
| Oprav délku kót SkiJo                  | (DISKOT:)       | edita         |

ování - výkonný příkaz pro neasociativní zontální a vertikální kótování vání - výkonný příkaz pro asociativní zontální a vertikální kótování tavení pro kótování stavařské SkiJo tavení pro kótování strojařské SkiJo ání úhlu pro natočení šikmé kóty SkiJo v úhlu dle natočení asociativní v úhlu dle natočení (stavař.) vání parapetu otvoru v půdorysu ace textu kóty SkiJo s možností odměření

| Výšková úroveň-půdo<br>Výšková úroveň-řez<br>Výšková úroveň-půdo<br>Výšková úroveň-řez                                                                                                    | or. (UROH:)<br>(UROV:)<br>or. (UROH1:)<br>(UROV1:)                                                                         | kreslení výškové kóty v půdorysu<br>krelení výškové kóty v řezu včetně výpočtu<br>kreslení výškové kóty v půdorysu<br>- optimalizovaný text<br>kreslení výškové kóty v řezu včetně výpočtu<br>- optimalizovaný text                                                                                                    |
|----------------------------------------------------------------------------------------------------|----------------------------------------------------------------------------------------------------|----------------------------------------------------------------------------------------------------|
| <sup>Popisy</sup><br>♪ナ���ぱ/                                                                                                    | <b>⊨ø⊕</b>                                                                                                    | ×                                                                                                    |
| POPISY                                                                                                    |                                                                                                    |                                                                                                    |
| Pozice v kolečku<br>Pozice s čarou<br>Pozice v kosočtverci<br>Pozice v obdélníku<br>Pozice s lomítkem<br>Odkaz víceřádkový<br>Vrstvy podlahy<br>Odkaz středový<br>Označení výrobku<br>Popis nosníku                 | (POZK:)<br>(POZC:)<br>(POZP:)<br>(POZL:)<br>(POZL:)<br>(SKJODKAZ:)<br>(SKJVRSTVY:)<br>(SODKAZ:)<br>(OZNACVY:)<br>(POPNOS:) | pozice s kolečkem<br>pozice nad čarou<br>pozice s kosočtvercem<br>pozice s obdélníkem<br>pozice s lomítkem (profil dřevěných prvků)<br>odkaz se šipkou a víceřádkovým textem<br>popis podlahových vrstev<br>středový odkaz pro popis skladby stropu<br>označení výrobku kruhovým odkazem<br>popis nosníku - materiál, profil, délka, kusy                                                                                                    |
| Texty                                                                                                    |                                                                                                    | ×                                                                                                    |
| 2,5 3,5 <b>5 7</b> Al Al                                                                                                    | AV 101 191 🆽                                                                                                    | ₩ ₩ &                                                                                                    |
| TEXTY                                                                                                    |                                                                                                    |                                                                                                    |
| Text 2,5 mm<br>Text 3,5 mm<br>Text 5,0 mm<br>Text 7,0 mm<br>Oprav text<br>Oprav text<br>Oprav atributy<br>Číslo místnosti<br>Označení místnosti<br>Legenda místncéást<br>Plnění označení míst.<br>Vyhledávání textu | ()<br>()<br>()<br>(SKJEDT:)<br>()<br>(OZNMST:)<br>(LEGEMI:)<br>(LEGEMI:)<br>(LEGEMI:)<br>(PLNZNMI:)<br>(HLEDTX:)           | psaní textu 2,5 mm na výkrese dle měřítka<br>psaní textu 3,5 mm na výkrese dle měřítka<br>psaní textu 5,0 mm na výkrese dle měřítka<br>editace textu 7,0 mm na výkrese dle měřítka<br>editace textu - varianta<br>editace textu - varianta<br>editace atributů<br>označování místností číslem<br>označování místností komplexním popisem<br>generování legendy místností - celý výkres<br>generování legendy místností - možnost<br>výběru části půdorysu<br>hromadné plnění označení místností<br>vyhledávání řetězce v textech, popisech |
| Srafy ×                                                                                                    |                                                                                                    | mistriosti, popisecri vyrobku a geododecri                                                                                                    |
| <b>ŠRAFY</b><br>Šrafy<br>Šrafy                                                                                                    | (SJSRAFYMN:)<br>(SJSRAFYMNX:)                                                                                              | vyvolání ikonového menu šraf<br>vyvolání ikonového menu šraf - varianta<br>měřítka                                                                                                    |
|                                                                                                    |                                                                                                    |                                                                                                    |
| <b>BLOKY</b><br>Zařizovací předměry<br>Značky pohl. a řezů                                                                                                    | (SJINSERMN1:)<br>(SJINSERMNM:)                                                                                             | vkládání zařizovacích předmětů<br>vkládání řezových značek a značek pohledů                                                                                                    |

| SkiLib-obecná-knihovna    |                    | ×                                                       |
|---------------------------|--------------------|---------------------------------------------------------|
| 国の目                       | 📅 🎸 🎛 🛽            | ▋與工商単言回目言用田田                                            |
| SKILIB                    | - obecná knihov    | na                                                      |
| Vkládán                   | ní prvků z uživate | elsky modifikovatelné knihovny SkiLib členěné do sekcí: |
|                           | Sekce 1:           | - vybavení objektu                                      |
|                           |                    | - auto - moto                                           |
|                           |                    | - zdravotechnika                                        |
|                           |                    | - schema vytápění                                       |
|                           |                    | - geodetické prvky                                      |
|                           |                    | - dveře interiérové                                     |
|                           |                    | - elektro v interiéru                                   |
|                           |                    | - zařízení a nábytek                                    |
|                           | Sekce 2:           | <ul> <li>schematické profily</li> </ul>                 |
|                           |                    | <ul> <li>schematické značky zeleně</li> </ul>           |
|                           |                    | - lidské postavy                                        |
|                           |                    | - legendy místností, hmot a sítí                        |
|                           |                    | - detaily prvků                                         |
|                           |                    | - výpisy výrobků                                        |
|                           |                    | - klempiřské výpisy                                     |
|                           |                    | - okna v pohledu                                        |
|                           | Sekce 3:           | <ul> <li>tabulky výrobků a rohová razitka</li> </ul>    |
| SkiLib-speciální knihovna |                    | ×                                                       |

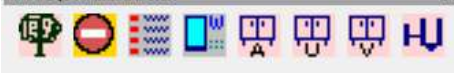

## SKILIB - speciální knihovna

Vkládání prvků z uživatelsky modifikovatelné knihovny SkiLib členěné do sekcí:

- stromy v pohledu
- dopravní značky
- legenda hmot
- střešní okna Velux
- nábytek ALFA
- nábytek USM
- nábytek VARIANT
- koupelnové doplňky

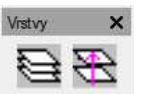

## VRSTVY

Nastavení vrstvy prof. Změna do vrstvy prof. (LASEDIA:) dialo (CHGLADIA:) dialo

dialog zapínání vrstev aktuální profese dialog pro přemisťování do vrstev aktuální profese

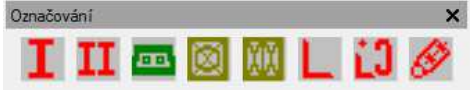

# OZNAČOVÁNÍ

Označování prvků pro výkaz materiálu (ruční):

- jednoho ocelového válcovaného profilu
- více ocelových válcovaných profilů
- betonových nebo jiných prefabrikátů
- jednoho dřevěného prvku
- více dřevěných prvků
- jednoho obecného ocelového profilu
- více obecných ocelových profilů
- výztužných prvků (do betonu)

# PROFESE

Přepínání profesí:

- stavba základní nastavení
- výkopy
- základy
- krov
- interiér
- vytápění
- kanalizace
- vodovod
- plynovod
- elektro
- vzduchotechnika
- 3D

Profese je pouze přepnuta, nedochází k její definici.

## Přehled samostatných nástrojových panelů:

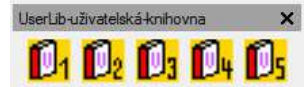

USERLIB - uživatelská knihovna

Vkládání prvků z uživatelsky modifikovatelné knihovny UserLib členěné do sekcí:

- uživatelská sekce 1
- uživatelská sekce 2
- uživatelská sekce 3
- uživatelská sekce 4
- uživatelská sekce 5

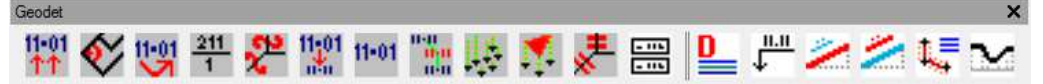

| GEODET - (jednotka Ml    | M)           |                                            |  |  |  |  |
|--------------------------|--------------|--------------------------------------------|--|--|--|--|
| Načtení výškov. bodů     | (CTISTX:)    | načtení výškových bodů z textového souboru |  |  |  |  |
| Ortogonální digitalizace | (DIGIT:)     | pravoúhlá digitalizace mapových podkladů   |  |  |  |  |
| Natočení výškov. bodů    | (ORIENTVB:)  | zmena orientace výškových bodů             |  |  |  |  |
| Parcelní číslo           | (PARCIS:)    | výpis parcelního čísla                     |  |  |  |  |
| Slučka parcel            | (SLUCKA:)    | kreslení spojovací slučky parcel           |  |  |  |  |
| Velikost výškov. bodů    | (VELIKVB:)   | změna velikosti výškových bodů             |  |  |  |  |
| Výškový bod              | (VYSBOD:)    | ruční vynášení výškových bodů              |  |  |  |  |
| Interpolace výšk. bodů   | (GEOINTER:)  | interpolace výškových bodů                 |  |  |  |  |
| Svislice výšk. bodů      | (GEOVYS:)    | vyznačení výšek z výškových bodů           |  |  |  |  |
| Model výškov. bodů       | (GEOSIT:)    | modelování terénu z výškových bodů         |  |  |  |  |
| Zrušení hranice          | (ZRUHRANI:)  | zrušení parcelní hranice přeškrtnutím      |  |  |  |  |
| Propočet úrovní          | (SJGEOPRVYL  | IR:)                                       |  |  |  |  |
|                          |              | propočet výškových úrovní budovy           |  |  |  |  |
|                          |              | absolutně / relativně / lokálně            |  |  |  |  |
| Definice GEOdet          | (SJGEODEFIN: | ·)                                         |  |  |  |  |
|                          |              | definice vrstev a nastavení GEOdet         |  |  |  |  |
| Výškové kóty             | (SJGEOVYSKC  | )T:)                                       |  |  |  |  |
|                          |              | výpočet a kreslení výškových kót           |  |  |  |  |
| Čára ve spádu/sklonu     | (SJGEOKRCAS  | SP:)                                       |  |  |  |  |
|                          |              | kreslení čáry ve spádu/sklonu              |  |  |  |  |
| Popis spádů/sklonů       | (SJGEOPOPIS  | P:)                                        |  |  |  |  |
|                          |              |                                            |  |  |  |  |

|              |                                       |                             | popis spádů/sklonů                                                   |  |  |  |  |
|--------------|---------------------------------------|-----------------------------|----------------------------------------------------------------------|--|--|--|--|
|              | Vytyčování                            | (SJGEOVYTYT                 | ΓΥ:)                                                                 |  |  |  |  |
|              | Ďaz 20 čarami                         |                             | vytyčování bodů, křivek a linií                                      |  |  |  |  |
|              | Rez 3D carami                         | (SJGEURE3DU                 | , rez 3D čarami                                                      |  |  |  |  |
|              |                                       |                             |                                                                      |  |  |  |  |
| Edit         | ×                                     |                             |                                                                      |  |  |  |  |
| #1           | ∎₽⋕⊀                                  |                             |                                                                      |  |  |  |  |
|              | EDIT                                  |                             |                                                                      |  |  |  |  |
|              | Upravy entit                          | (EDIENT:)                   | rizeni vrstev a entit podle nakreslenych                             |  |  |  |  |
|              | Změna barvy vrstvy                    | (CHGCOLAY:)                 | změna barvy vrstvy určené výběrem                                    |  |  |  |  |
|              |                                       | . ,                         | entity                                                               |  |  |  |  |
|              | Detail kresby                         | (DETAIL:)                   | vykreslení detailu - výběr oknem                                     |  |  |  |  |
|              | Krizeni car<br>Pozděloní ontitv       | (KRIZENI:)                  | reseni Krizeni, napojovani sten                                      |  |  |  |  |
|              |                                       | (NOZDEE.)                   | Tozdeleni enity v bode                                               |  |  |  |  |
| Work         | ×                                     |                             |                                                                      |  |  |  |  |
|              | 🔁 🛃 🔜 😴                               |                             |                                                                      |  |  |  |  |
| Second 2     |                                       |                             |                                                                      |  |  |  |  |
|              | WORK<br>Výpočet plochy                | (PLOCHC)                    | výpočet-změření plochy a její zánis                                  |  |  |  |  |
|              | Matematické operace                   | (OPERTEX:)                  | matematické operace s texty                                          |  |  |  |  |
|              | ,<br>Uložení stavu vrstev             | (LAYSAVE:)                  | uložení stavu vrstev - hladin                                        |  |  |  |  |
|              | Obnova stavu vrstev                   | (LAYREST:)                  | obnovení stavu vrstev - hladin                                       |  |  |  |  |
|              | Vymazání filtrů vrstev                | (DELEFILA:)                 | vymazání všech filtrů vrstev - hladin                                |  |  |  |  |
| Kóty-podrob  | né-1 X Káty-podrobné                  | ×                           |                                                                      |  |  |  |  |
| 11 -         | 文 イ く 👪 💆                             | NOR WI                      |                                                                      |  |  |  |  |
|              | KÓTY - podrobné                       |                             |                                                                      |  |  |  |  |
|              | ,<br>Spouští kóty SkiJo s na          | stavenými paran             | netry typu a polohy.                                                 |  |  |  |  |
|              |                                       |                             |                                                                      |  |  |  |  |
| Kóty-podrob  | né-asociativní X                      |                             |                                                                      |  |  |  |  |
| 11 -         | t th t                                |                             |                                                                      |  |  |  |  |
|              | KÓTY - podrobné asoc                  | iativní                     |                                                                      |  |  |  |  |
|              | Spouští asociativní stav              | rařské kóty s nas           | stavenými parametry typu a polohy.                                   |  |  |  |  |
| <b>C</b>     |                                       |                             |                                                                      |  |  |  |  |
| Spoje        |                                       |                             |                                                                      |  |  |  |  |
|              | 902                                   |                             |                                                                      |  |  |  |  |
|              | SPOJE - zjednodušené                  |                             |                                                                      |  |  |  |  |
|              | Šroub zjednodušený                    | (SR0:)                      | kreslení zjednodušeného šroubu                                       |  |  |  |  |
|              | Matice zjednodušená                   | (MAT:)                      | kreslení zjednodušené matice                                         |  |  |  |  |
|              | Podlozka zjednodus.<br>Označaní svaru | (PUD:)<br>(SVAR:)           | kresieni zjednodusene podlozky                                       |  |  |  |  |
|              | Oznaceni svaru                        | (3VAN.)                     | oznacovani svaru                                                     |  |  |  |  |
| SkiLib-kniho | ovna-šroubu                           |                             | ×                                                                    |  |  |  |  |
|              | ▛ੁੁਊੁਊਊ ੈ ੈ ੈ ੈ ੈ ੈ ੈ ੈ ੈ             | 9880                        | 0 87                                                                 |  |  |  |  |
|              | SKILIB - knihovna šrou                | bů                          |                                                                      |  |  |  |  |
|              | Definuj vrstvy                        | (DEFSPOJE:)                 | definice vrstev pro šroubové spoje                                   |  |  |  |  |
|              | Bok                                   | (BSR021101:)                | sroub se zkráceným závitem zboku                                     |  |  |  |  |
|              | niava<br>Bok                          | (HSKU21101:)<br>(RSR021102) | niava Sloubu se zklacenym zavitem<br>šrouh s průhěžným závitem zhoku |  |  |  |  |
|              | Hlava                                 | (HSR021103:)                | hlava šroubu s průběžným závitem                                     |  |  |  |  |

| (BMA021401:) | matice zboku - bok široký                                                                                  |
|--------------|----------------------------------------------------------------------------------------------------|
| (HMA021401:) | hlava matice                                                                                               |
| (B1M021401:) | matice zboku - bok úzký                                                                                    |
| (BPO021702:) | podložka z boku                                                                                            |
| (HPO021702:) | hlava podložky                                                                                             |
| (RP0021702:) | řez podložkou                                                                                              |
| (SEXERAT:)   | rozloží blok a odstraní atributy                                                                           |
|              | (BMA021401:)<br>(HMA021401:)<br>(B1M021401:)<br>(BPO021702:)<br>(HPO021702:)<br>(RPO021702:)<br>(SEXERAT:) |

| Popis-výr | obkú-podr | robně |   |         | _ |   |   |          |     |     |            |   |     | × |
|-----------|-----------|-------|---|---------|---|---|---|----------|-----|-----|------------|---|-----|---|
| $\oplus$  | Ð         | P     | P | $\odot$ | Ð | 2 | 9 | $\times$ | - Ř | × Š | <b>£</b> # | # | 000 |   |

×

# POPIS VÝROBKŮ PODROBNĚ

| <u>Jednoduchý popis výro</u>                  | <u>bků s nastavenír</u> | <u>n:</u>                                        |  |  |  |
|-----------------------------------------------|-------------------------|--------------------------------------------------|--|--|--|
| Opakování                                     | (OZNACVY:)              | jednoduché označování výrobků - opakování        |  |  |  |
| Označení výrobku                              | (OZNACVY:)              | jednoduché označování výrobků - obecné           |  |  |  |
| Označení oken                                 | (OZNACVY:)              | jednoduché označování výrobků - okna             |  |  |  |
| Označení dveří                                | (OZNACVY:)              | jednoduché označování výrobků - dveře            |  |  |  |
| <u>Komplexní popis výrob</u>                  | <u>ků s nastavením.</u> |                                                  |  |  |  |
| Opakování                                     | (SKJVYRO:)              | komplexní označování výrobků - opakování         |  |  |  |
| Označení výrobku                              | (SKJVYRO:)              | komplexní označování výrobků - obecné            |  |  |  |
| Označení oken                                 | (SKJVYRO:)              | komplexní označování výrobků - okna              |  |  |  |
| Označení dveří                                | (SKJVYRO:)              | komplexní označování výrobků - dveře             |  |  |  |
| Tabulky kompl. výrob.                         | (SKJVYTA:)              | generování tabulek komplexních výrobků           |  |  |  |
| Vymazání tabulek                              | (SKJVYER:)              | vymazání tabulek komplexních výrobků             |  |  |  |
| Obnovení náhledu                              | 0                       | obnovení uloženého náhledu tabulek               |  |  |  |
| Uložení náhledu()                             |                         | uložení náhledu tabulek                          |  |  |  |
| Správce bloků                                 | (SKJVYSB:)              | správce bloků - výkres-disk - snímek             |  |  |  |
| Editace bloku                                 | (_REFEDIT)              | editace bloku na místě                           |  |  |  |
| Vytvoření snímku                              | (_MSLIDE)               | vytvoření snímku - diapozitivu                   |  |  |  |
| Pomocné prvky pro kor                         | <u>mplexní popis vý</u> | robků                                            |  |  |  |
| Prázdné prvky                                 | ()                      | vložení všech prázdných popisů výrobků -         |  |  |  |
|                                               |                         | - bublin pro všechny typy výrobků                |  |  |  |
|                                               |                         | (lze vygenerovat všechny tabulky pod sebou)      |  |  |  |
| Titulní listy                                 | 0                       | před tabulky vloží titulní listy v typic. pořadí |  |  |  |
| Předloha klempíř                              | 0                       | vloží sadu vrstev pro kreslení klenpířiny        |  |  |  |
|                                               |                         | (vrstvy se netisknou, slouží pro vypočet)        |  |  |  |
| Pomocné-konstrukce X                          |                         |                                                  |  |  |  |
| 11CQ4X                                        |                         |                                                  |  |  |  |
|                                               |                         |                                                  |  |  |  |
| POMOCNÉ KONSTRU                               | IKCE                    |                                                  |  |  |  |
| Úsečka                                        | (PKL:)                  | kreslení pomocné konstrukce - úsečky             |  |  |  |
| Křivka                                        | (PKP:)                  | kreslení pomocné konstrukce - křivky             |  |  |  |
| Oblouk                                        | (PKA:)                  | kreslení pomocné konstrukce - oblouku            |  |  |  |
| Kružnice                                      | (PKC:)                  | kreslení pomocné konstrukce - kružnice           |  |  |  |
| Ekvidistanta                                  | (PKO:)                  | vytvoření pomocné konstrukce ekvidistantou       |  |  |  |
| Zrušit                                        | (ZPK:)                  | zrušení-vymazání pomocných konstrukcí            |  |  |  |
| PREFA-popis-bez-ohraničení X PREFA-popis-v4   | olečku X PREFA          | popis-v támečku 🗙                                |  |  |  |
|                                               | 0 🗾 🔟                   | <u>ш щ 📲 </u>                                    |  |  |  |
|                                               |                         |                                                  |  |  |  |
| <b>PREFA POPIS</b><br>Kreslí odkazv prefa por | oisů ve variantác       | h bez lemování, v kolečku nebo v rámečku:        |  |  |  |

| πτεδίι ουκάζι μτειά μομ |             | 1 Dez lemovani, v kolecku nebo v lam |
|-------------------------|-------------|--------------------------------------|
| Popis                   | (PREFAPOP:) | popis prefa - pouze značka           |
| Popis-odkaz             | (PREFAPOP:) | popis prefa jako odkaz               |
| Popis-úhlopříčky        | (PREFAPOP:) | popis prefa mezi úhlopříčkami        |
| Sumarizuj kusy          | (PREFAPOP:) | sumarizuje kusy prefa popisů         |

| Amovani |   |       |   | ×  |
|---------|---|-------|---|----|
| 8 8     | 1 | N 🏭 🏛 | と | "" |

# ARMOVÁNÍ

| Definuj vrstvy          | (DEFIARM:) | definice vrstev-hladin armování       |
|-------------------------|------------|---------------------------------------|
| Hlavní výztuž-vrstva    | 0          | nastavení vrstvy hlavní výztuže       |
| Rozděl. výztuž-vrstva   | 0          | nastavení vrstvy rozdělovací výztuže  |
| Výztuž sítí-vrstva      | 0          | nastavení vrstvy výztužných sítí      |
| Popisy-vrstva           | 0          | nastavení vrstvy popisu výztuže       |
| Označení prutu          | (POPRARM:) | označení armovacího prutu popisem     |
| Výkaz armování          | (VYKAARM:) | výkaz armování do tabulky             |
| Kotevní hák             | (KOHAARM:) | nakreslení kotevního háku             |
| Smykový ohyb            | (SMYOARM:) | nakreslení smykového ohybu            |
| Třmínek                 | (TRMSARM:) | nakreslení třmínku                    |
| Výpočet výzt. rozdělov. | (RVHVARM:) | výpočet výztuže rozdělovací pro desku |
|                         |            |                                       |

# Tabulka-oceli X

## TABULKA OCELI

| Propočti dialogem    | (SKJFERRO:) řízení a propočítání tabulky oceli dialogem   |
|----------------------|-----------------------------------------------------------|
| Propočti ve výkrese  | (skjferroPRVY:) kompletní propočítání tabulky oceli       |
|                      | ve výkrese                                                |
| Sumarizuj ve výkrese | (SKJFERROSUVY:) pouze sumarizace tabulky oceli ve výkrese |
|                      |                                                           |

×

## Edit-special

### 

## EDIT SPECIAL

| Označení místn        | lostí - hromadné    | úpravy                                      |
|-----------------------|---------------------|---------------------------------------------|
| Velikost označení     | (VELIMI:)           | upraví velikosti označení místností         |
| Natočení označení     | (ROTOMI:)           | upraví natočení označení místností          |
| Oprava zrcadlení      | (ZRCAMI:)           | opraví zrcadlené označení místnpstí         |
| Náhrada textů         | (MODIMIS:)          | náhrada textů v číslech místností           |
| Náhrada textů         | (MODIPOMI:)         | náhrada textů ve všech položkách označení   |
| Označení výrob        | oků - bubliny - hro | omadné úpravy                               |
| Velikost označení     | (VELIVY:)           | upraví velikost označení výrobků            |
| Natočení označení     | (ROTOVY:)           | upraví natočení označení výrobků            |
| Oprava zrcadlení      | (ZRCAVY:)           | opraví zrcadlené označení výrobků vzhledově |
| Prohození otevírání   | (ZRCVYR:)           | prohodí otevírání levé 1/TL<> pravé 1/TP    |
| Náhrada textů         | (MODIVYRO:)         | náhrada textů ve všech položkách označení   |
| Popisy nosníků        |                     |                                             |
| Oprava zrcadlení      | (ZRCPOP:)           | oprava zrcadlení popisu nosníků vzhledově   |
| Náhrada textů         | (MODIPRE:)          | náhrada textů v popisech prefabrikátů       |
| Jiné                  |                     |                                             |
| Doplnění popisu dveří | (DOPODVBP:)         | doplnění osy a popisu dveří, bez prahu -    |
|                       |                     | po výběru prahových čar                     |

# 

# OCELOVÉ PROFILY - jednotlivě

Vložení ocelového profilu v řezu pomocí dialogu I, U, IE, IPE, UE, UPE, HEA, HEB, HEM, T zjednodušeně I, U, L CB plech

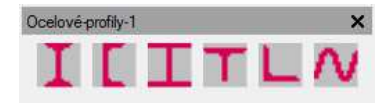

## OCELOVÉ PROFILY - skupinově

Vložení ocelového profilu v řezu pomocí dialogu I profily, U profily, HE profily, T, L zjednodušeně, CB plech

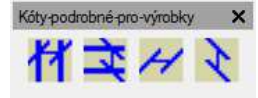

## KÓTY - podrobné pro tabulky výrobků

Po volbě je pro kótování dočasně nastaveno měřítko 1:100 pro požadovanou velikost kót v tabulkách výrobků. Po ukončení je navráceno měřítko předchozí - odpovídající nastavenému měřítku výkresu.

# Spočti-vyhledej ×

| SPOCTI - VYHLEDEJ | SPOČTI - | VYHL | EDEJ |
|-------------------|----------|------|------|
|-------------------|----------|------|------|

| Výpočet plochy      | (PLOCHC:)   | výpočet plochy ukázaním bodů nebo z entity<br>(objekty - texty, místnosti)                 |
|---------------------|-------------|--------------------------------------------------------------------------------------------|
| Matematické operace | (OPERTEX:)  | provádí matematické operace s texty<br>(objekty - texty)                                   |
| Mofifikace textů    | (MODITEX:)  | modifikace - úprava textů +/- konstantou<br>(objekty - texty, místnosti, úrovně, délky)    |
| Měření délky čar    | (DELKACAR:) | měření délky čar a křivek v jednotkách<br>(objekty - texty, délky)                         |
| Vyhledávání textů   | (HLEDTX:)   | vyhledávání řetězců s vyznačením výskytu<br>(objekty - texty, místnosti, výrobky, geobody) |

# $\begin{array}{c|c} Po \\ \hline \\ D \\ \hline \\ \end{array} \\ \hline \\ D \\ \hline \\ \end{array} \\ \hline \\ \hline \\ H \\ \hline \\ H \\ \hline \\$

# POŽÁRNÍCI

| Definice vrstev         | (HASDEFIN:)  | definice vrstev požárního výkresu          |
|-------------------------|--------------|--------------------------------------------|
| Hranice požár. úseku    | (HASHRPOUS:) | kreslení hranice požárního úseku           |
| Popis požárního úseku   | (HASPOPOUS:) | vypsání popisu požárního úseku             |
| Popis požární odolnosti | (HASPOPOOD:) | vykreslení značky/popisu požární odolnosti |
| Symboly pož. bezpeč.    | (HASSYPOBE:) | vložení symbolu požární bezpečnosti        |
| Hranice pož. nebez. pr. | (HASHRPOPR:) | vykreslení hranice požárně nebezpečného    |
|                         |              | prostoru                                   |
| Legenda symbolů         | (HASLEPOSY:) | vykreslení legendy použitých symbolů       |
|                         |              | požární bezpečnosti                        |
| Přenes hodnotu textu    | (HASKOPITE:) | přenese hodnotu textu na jiný text         |
| Další text níže         | (HASDALSTE:) | pod vybraný text umístí další s logickou   |
|                         |              | předvolbou hodnoty                         |
| Opakování vlož. sym.    | (HASOPAKSY:) | opakování vložení naposledy vloženého      |
|                         | . ,          | požárního symbolu                          |

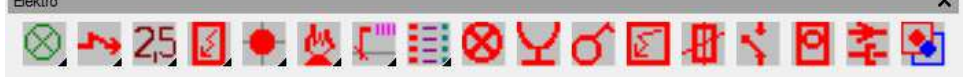

## ELEKTRO

Nastavení okruhu, definice vrstev elektro Kreslení vedení, podpor Texty, odkazy, popisy, úpravy a opravy HDS, rozvaděče, rozvodnice, sběrnice Krabice spojovací, svorka EPS, EZS ...

požární prvky zabezpečovací prvky

telefonní prvky ozvučovací prvky anténní prvky počítačové prvky televizní prvky identifikační prvky prvky návěstí prvky hodin prvky hromosvodu prvky RACK prvky liniových staveb Popis vedení Výkaz prvků a vedení

Spotřebiče Jištění Spínače Měření Inženýrské sítě Znovunačtení sady bloků - aktualizace bloků

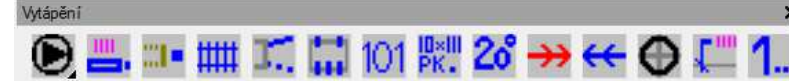

## VYTÁPĚNÍ

Světla Zásuvky Vypínače

Vložení armatury - čerpadlo, kohout, odvzdušnění, redukce, vypouštění ... Vložení tělesa - půdorys Napojení tělesa - půdorys (tečka) Vložení tělesa - schema Napojení tělesa - schema (připojovací potrubí z boku) Konzoly článkového tělesa - navrhne a vykreslí Číslo místnosti - schema Popis odvozený z tělesa Vypsání teploty místnosti Kreslení potrubí přívodního Kreslení potrubí zpětného Vložení značky potrubí stoupacího Popis potrubí víceřádkovým odkazem Označení stoupačky číslem

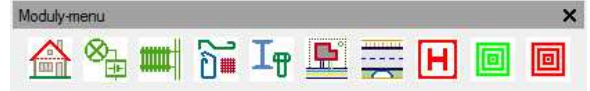

## **MODULY** - menu

Nastavení modulu - nabídka souvisejících nástrojových panelů:

- Stavba
- Elektro
- Vytápění
- Armování
- OK prvky
- Situace vytyčování externí samostatný modul SkiJo GEOdeti
- (Silnice vytyčování) externí samostatný modul SkiJo GEOdezi
- Požárníci
- zapnutí všech nástrojových panelů SkiJo
- vypnutí všech nástrojových panelů SkiJo

Pozn.: Po výběru modulu dojde k zobrazení nástrojových panelů, které souvisí s danou problematikou. Ostatní nástrojové panely SkiJo jsou vypnuty. Panely jsou pro přehlednost vyskládány do sloupečků. Od verze ZWCADu 2017 je však problém s umisťováním panelů - polohy jsou nestabilní.

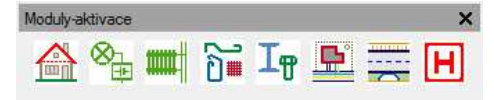

MODULY - aktivace

Funkce stejné - viz výše MODULY - menu. Původně určeno pro řízení licenční politiky jednotlivých modulů SkiJo.

## SCHEMA TEXTOVÉHO MENU (optimalizované menu SkiJo pro ZWCAD)

-----> roleta - **SkiJo** základní souborové příkazy

KONFIG ->

<u>SkiJo -></u>

<u>Program</u>

nastavení parametrů nadstavby SkiJo

| <u>Úpravy knihoven, seznamů, doplňování prvků a položek</u> |      |
|-------------------------------------------------------------|------|
| Rychlá a uživ. knih. rychlá a uživatelská knihovna          |      |
| SkiLib - část 1 první část obecné knihovny SkiLib           |      |
| SkiLib - část 2 druhá část obecné knihovny SkiLib           | )    |
| SkiLib - část 3 třetí část obecné knihovny SkiLib           |      |
| Bonus knihovny nábytek, stromy, doplňky                     |      |
| Elektro knihovny 1 knihovna elektro značek - část 1         |      |
| Elektro knihovny 2 knihovna elektro značek - část 2         |      |
| Knihovna místností seznamy předvoleb legendy místno         | osti |

-----> roleta Kresli

základní příkazy kreslící a editační

BOX-OBDélník: kreslí box - obdélník

HYDROIZolace: kreslení hydroizolace v řezu

| TTDINOIZUIACE. RIESIEII |                                                             |
|-------------------------|-------------------------------------------------------------|
| <u>KOMÍN:</u>           | kreslení komínu do půdorysu - starší značení                |
| <u>KOMÍN1:</u>          | kreslení komínu do půdorysu - novější značení               |
| IZOLACE:                | kreslení izolací a šraf desek                               |
| IZOLACE1:               | kreslení izolací a šraf desek - průběžné s ohraničením      |
| <u>KLEMPÍŘ:</u>         | kreslení klempířiny                                         |
| LEGENDA:                | podpora kreslení legendy - obecné tabulky                   |
| <u>MĚŘÍTKO:</u>         | značka grafického měřítka na výkrese nad razítkem           |
| <u>OBKLAD:</u>          | kreslení obkladu                                            |
| <u>PŘÍČKA:</u>          | kreslení příček a stěn (kolmé napojování)                   |
| <u>PŘÍČKA1:</u>         | kreslení příček a stěn (obecné napojování)                  |
| <u>SENDPŘÍČ:</u>        | kreslení sendvičových příček a stěn (obecné napojování)     |
| <u>SÍTĚ:</u>            | kreslení inženýrských sítí do situace                       |
| VLNKY:                  | tepelná izolace vlnovkou                                    |
| <u>ZATEPLI:</u>         | kreslení zateplení objektu (popř. sendvičová stěna)         |
| <u>ZÁBRADLÍ:</u>        | kreslení zábradlí                                           |
| <u>ZÁKLAD:</u>          | kreslení základových pasů                                   |
| -                       |                                                             |
| DETAIL:                 | vytvoření detailu - vyříznutí a úprava velikosti            |
| <u>KŘÍŽENÍ:</u>         | řešení křížení a napojování stěn                            |
| <u>OBRYS:</u>           | spojí úsečky a křivky do souvislé křivky a nastaví tloušťku |
|                         |                                                             |

| <u>ROZDĚL:</u>          | přerušení ent       | ity v jednom bodě                            |
|-------------------------|---------------------|----------------------------------------------|
| <u>VARIANTY -&gt;</u>   |                     |                                              |
| <u>Číslo Varianty</u>   |                     | nastavení čísla varianty                     |
| VARIANTA:               |                     | z vybraných entit vytvoří varianty dle čísla |
|                         |                     | (doplněním předpony k názvu vrstvy)          |
| Obnov variant           | <u>y jednotlivě</u> | jednotlivě obnoví z varianty na původní stav |
| Obnov variant           | <u>y hromadně</u>   | hromadně obnoví z variant na původní stav    |
| Zvýrazni varia          | nty                 | barevně upraví vrstvy variant                |
| Dialog                  |                     | dialogový panel ovládání variant             |
|                         |                     |                                              |
| <u>Změň Atributy</u>    | náhrada hodr        | not atributů novou                           |
| <u>Změň Vrstvu-&gt;</u> | přemístí entit      | y do vrstvy dle profese pomocí dialogu       |
| <u>Dle Vrstvy</u>       | upraví barvu        | a typ čáry na "BYLAYER/DLEHLAD"              |

| <u>/u-&gt;</u> | premisti entity do vrstvy die profese pomoci di |
|----------------|-------------------------------------------------|
|                | upraví barvu a typ čáry na "BYLAYER/DLEHL/      |

## -----> roleta **Hladiny**

základní příkazy pro ovládání hladin

Zapni Vrstvu -> zapne vrstvu dle profese pomocí dialogu

> Následující položky znázorňují kromě jména vrstvy a zkratkového příkazu pro rychlé přepínání také její přednastavenou barvu a typ čáry po definici:

| OSY                    | OS:        | žlutá če              | erchovan   | á                  | osy                             |
|------------------------|------------|-----------------------|------------|--------------------|---------------------------------|
| POHHRA                 | PH:        | bílá plná             |            |                    | pohledové hrany                 |
| <u>NEVHRA</u>          | NH:        | bílá dlouhá čárkovaná |            |                    | neviditelné hrany               |
| <u>REZY</u>            | RE:        | červena               | á plná     |                    | konstrukce v řezu               |
| <u>KOTY</u>            | KO:        | modrá                 | plná       |                    | kóty                            |
| TEXT                   | TE:        | bílá pln              | á          |                    | texty normální                  |
| <u>SRAFY</u>           | SR:        | fialová               | plná       |                    | šrafy                           |
| <u>SUMA</u>            | SU:        | bílá pln              | á          |                    | základní vrstva rámečku a bloků |
| <u>TABULKY</u>         | TA:        | bílá pln              | á          |                    | tabulky                         |
| -<br><u>OSY1</u>       | OSS:       | žlutá če              | erch., dvé | ě tečky            | hrany nad řezem                 |
| POHHRA1                | PHH:       | bílá pln              | á          |                    | pohledové hrany 1               |
| NEVHRA1                | NHH:       | bílá krá              | tká čárk   | ovaná              | neviditelné hrany 1             |
| <u>REZY1</u>           | REE:       | bílá pln              | á          |                    | konstrukce v řezu 1             |
| <u>KOTY1</u>           | KOO:       | bílá pln              | á          |                    | kóty 1                          |
| TEXT1                  | TEE:       | červena               | á plná     |                    | texty zvýrazněné                |
| TABULKY1               | TAA:       | bílá pln              | á          |                    | tabulky 1                       |
| -<br>Pomocné Konst     | trukce     | PK:                   | režim k    | reslení p          | oomocných konstrukcí            |
| Zruš Pomocné           | Konst.     | ZPK:                  | zrušení    | nakresl            | ených pomocných konstrukcí      |
| -                      |            |                       |            |                    |                                 |
| <u>Rozšířené -&gt;</u> |            |                       |            |                    |                                 |
| DVERE                  |            |                       | DV:        |                    | dveře                           |
| <u>KOMUNIKACE</u>      |            | KOM:                  |            | komunikace         |                                 |
| MATERIALY              |            | MA:                   |            | rozhraní materiálů |                                 |
| NABYT                  | <u>EK</u>  |                       | NA:        |                    | nábytek                         |
| NOSNI                  | <u>KY</u>  |                       | NO:        |                    | nosníky                         |
| <u>OBKLA</u>           | DY         |                       | OB:        |                    | obklady                         |
| ODKAZY                 |            |                       | OD:        |                    | odkazy                          |
| <u>OKNA</u>            |            |                       | OK:        |                    | okna                            |
| POVRC                  | <u>CHY</u> |                       |            |                    | povrchy ploch                   |
| POZICE                 | Ξ          |                       | POZ:       |                    | pozice                          |
| <b>PREFABRIKATY</b>    |            | PRE:                  |            | prefabrikáty       |                                 |
| PROFILY                |            | PRO:                  | *          | profily            |                                 |
| <u>SCHODY</u>          |            | SC:                   |            | schody             |                                 |
| <u>SITE</u>            |            |                       | SI:        |                    | inženýrské sítě                 |
| <u>SPOJE</u>           |            | SP:                   |            | spoje (šroubové)   |                                 |
| <u>STARY</u>           |            |                       | ST:        | *                  | starý stav                      |

| <u>SVARY</u>            | SV:                    | označování svarů        |
|-------------------------|------------------------|-------------------------|
| <u>TECHNOLOGI</u>       | <u>E</u> TCH:          | technologie             |
| <u>UROVNE</u>           | UR:                    | kóty úrovní             |
| VYSKOPIS                | VY:                    | výškopis pro situace    |
| ZARIZENI                | ZA:                    | zařízení objektu        |
| ZELEN                   | ZE:                    | zeleň                   |
| -                       |                        |                         |
| HLADINY Command         | ovládání hladin v přík | azovém řádku            |
| HLADINY Dialog          | dialog ovládání hladin | 1                       |
| -                       |                        |                         |
| <u>Ulož Stav Vrstev</u> | uložení stavu vrstev d | lo paměti nebo souboru  |
| Obnov Stav Vrstev       | obnovení stavu vrstev  | / z paměti nebo souboru |

Pozn.: \* - značí, že je pro vrstvu nastavena barva a typ čáry, jinak bílá plná

-----> roleta **Výkres** 

základní příkazy pro ovládání výkresu

| DEFINUJ Kompletně                             | definice výkresu, nastavení parametrů kresby,                                                   |
|-----------------------------------------------|-------------------------------------------------------------------------------------------------|
| DEFINI I.I Tabulkou                           | nakresleni ramečku, vytvoreni zakladnich vrstev<br>definice výkresu, nastavení parametrů kresby |
|                                               | nakreslení rámečku, vytvoření základních vrstev                                                 |
|                                               | (prametry v uživatelských tabulkách)                                                            |
| <u>AKTIVUJ Rámeček</u>                        | vytvoření dalšího rámečku ve výkrese, změna rámečku                                             |
|                                               | v rozpracovaném výkresu                                                                         |
| Značky Formátu                                | vyznačí formát A4 na výkrese pro poslední definovaný formát                                     |
|                                               | (skutečné měřítko musí odpovídat pomocnému)                                                     |
| -<br>Clabální Valikant s                      | nactoví předvelbu výčku popioních tovtů                                                         |
|                                               | nastavi predvolbu vyský popisných textu                                                         |
| Pomocné Měřítko ->                            | zadání pomocného měřítka nezávisle na výkresu                                                   |
| -                                             | ,                                                                                               |
| <u>Definice Čar</u>                           | načtení čar SkiJo dle verze a jazyka + doplňkových                                              |
|                                               | Klasik / ISO Eng / CZ + elektro + inženýrské sítě                                               |
| -<br>Otent \//lune evi                        |                                                                                                 |
| <u>Start Vykresu</u><br>Ukaž Paramotryzobrazi |                                                                                                 |
| <u>Okaz Falametry</u> zobiazi                 | (měřítko pomocné měřítko event rozměr formátu)                                                  |
| Reset Proměnných                              | nastaví implicitní hodnoty po chybovém přerušení                                                |
|                                               | (BLIPMODE-1, OSMODE-32-průsečík, HIGHLIGHT-1,                                                   |
|                                               | PLINEWID-0-nulová tloušťka křivky, barva a typ                                                  |
|                                               | čáry BYLAYER/DLEHLAD, hlavní souř. systém)                                                      |
| -                                             | , <b>v</b> i , .                                                                                |
| Zobraz Vse                                    | zapne a rozmrazi veskere vrstvy                                                                 |
| <u>Zaphi vse</u><br>Slopý Půdorys             | zaprie vypnule visitvy (neoviiviii zmrazenou)                                                   |
| Zruš Slený Půdorvs                            | zruší zobrazení slepého půdorvsu, zobrazí klasicky                                              |
| Zmraz Nepotřebné                              | zmrazí vrstvy pomocné (POM*), varianty (VAR*).                                                  |
|                                               | starý stav (STARY1)                                                                             |
| Slepé Schema                                  | nastaví slepý půdorys a vypne další popisné vrstvy                                              |
| -                                             |                                                                                                 |
| Schema pro Xref ->                            | 10                                                                                              |
| Schema Zaklad                                 |                                                                                                 |
| Schema Skiada                                 | <u>7</u>                                                                                        |
| Ochemar 10165                                 | ⊻<br>upraví zobrazení půdorvsu pro schema základů                                               |
|                                               | skladby nebo profese pro zápis WBLOCK / PIŠBLOK                                                 |
|                                               | na disk pro výkres profese (před volbou aktuální výkres                                         |

uložít, po provedení zápisu již neukládat)

ZobrazeníXref ->

<u>Schema Základů</u> <u>Schema Skladby</u> <u>Schema Profese</u> <u>Slepý Půdorys</u> <u>Slepé Schema</u> <u>Jako na Disku</u> (zobrazí se po novém načtení) <u>Pamatuj Nastavení</u>

volbou těchto položek je možné ovlivnit zobrazení připojených XREF v aktuálním výkresu profese tak, aby se zobrazovaly pro potřeby tohoto výkresu profese

<u>Řízení XREF - Zapni -></u> <u>Xref</u> <u>Xref 0 (podzemí)</u> <u>Xref 1 (1.podlaží)</u> <u>Xref 2</u> ...

<u>Řízení XREF - Zmraz -></u> <u>Xref</u> <u>Xref\_0 (podzemí)</u> <u>Xref\_1 (1.podlaží)</u> <u>Xref\_2</u>

Řízení XREF - Dialog

výše uvedené položky slouží k řízení viditelnosti připojených XREF (např. zjednodušených stavebních půdorysů v řezech nebo ve výkresech profesí) za předpokladu jejich připojení do uvedených vrstev jako podklad pro aktuální výkres, jejich zobrazení (vrstvy, barvy, ...) viz výše - zobrazení XREF

## -----> roleta **Spočti**

příkazy výpočtové a výkazové

| Vypočítej Bod                     | vrací souřadnice bodu zjištěného různými způsoby,<br>relativně XY. relativně polárně, středový mezi dvěma body                            |
|-----------------------------------|----------------------------------------------------------------------------------------------------|
| <u>Selektuj dle Kritéria</u><br>- | výbere dle entity/barvy/čáry/hladiny a předá aktivnímu příkazu                                                                            |
| <u>Operace s Entitami</u>         | úprava zobrazení, výběr, mazání podle vybrané entity,<br>aplikace parametrů vybrané entity na jiné                                        |
| Spočti Plochu                     | počítá a vypisuje plochu do výkresu, modifikuje napsaný text<br>nebo plochu zaznamená do značky popisu místnosti                          |
| Délka Čar                         | spočítá délku vybraných úseček a křivek                                                                                                   |
| Sečti číselné Texty               | provede součet vybraných textů s výpisem do výkresu,<br>nebo modifikuje stávající text, jako desetinný znak platí<br>pouze tečka          |
| <u>Operace s čís. Texty</u>       | operace +, -, *, / s vybranými texty, výsledek zapisuje<br>do výkresu nebo modifikuje stávající text                                      |
| -<br>Vyhledej řetězec textu       | vyhledávání řetězců s vyznačením výskytu                                                                                                  |
| <u>Modifikuj texty / délky</u>    | (objekty - texty, mistnosti, vyrobky, geobody)<br>modifikace - úprava textů +/- konstantou<br>(objekty - texty, místnosti, úrovně, délky) |
| -                                 | /v v, i i i o ii · / /i                                                                                                    |
| Vypis Blokú-rychly<br>-           | vypise počty bloku podle jmena ve vykrese                                                                                                 |
| Výpis Bloků-komplexní             | vypíše počty bloků podle jména ve výkrese,<br>možnost dílčího výběru z výkresu                                                            |
| Výpis Matekomplexní               | provede výkaz prefabrikátů, ocelových, výztužných,                                                                                        |

# dřevěných prvků a výrobků

# -----> roleta **Doplňky** doplňkové úpravy a editace

| Různé úpravy a editace                                                                                                    | <u>; -&gt;</u>                     |                                                                                                    |                                                                                                    |  |
|----------------------------------------------------------------------------------------------------|------------------------------------|----------------------------------------------------------------------------------------------------|----------------------------------------------------------------------------------------------------|--|
| Kopie do Oblouku -><br>Zadání Středu<br>Zadání Úhlu<br>Kopie 1 dle Úhlu<br>Kopie X dle Úhlu<br>Kopie X Ukázáním úh.                                                              |                                    |                                                                                                    | zadání středu pro kopie do oblouku<br>zadání úhlu pro kopie do oblouku<br>kopie 1 entity dle zadaného středu a úhlu<br>kopie více entit dle zadaného středu a úhlu<br>násobná kopie postupným zadáváním                                                                                                    |  |
| <u>Rotace</u><br><u>Rotace</u><br>Úprava Velikos                                                                                                    | <u>pop. vý</u><br>pop. mí<br>tí -> | <u>robků</u><br>stností                                                                                | úprava natočení bublin výrobků<br>úprava natočení popisů místností                                                                                                    |  |
| <u>Nastav</u><br>Úprava                                                                                                    | <u>ení Pom</u><br>Velikos          | <u>ěru</u><br>t <u>í</u>                                                                               | nastavení poměru zvětšení<br>po výběru entity a zadání referenčního bodu<br>dojde k úpravě velikosti                                                                                                    |  |
| - Velikos                                                                                                    | st pop. M                          | <u>ístností</u>                                                                                        | změna velikosti popisu místností                                                                                                    |  |
| <u>Zrcadlení Kót</u><br><u>Zrcadlení Popisů</u><br><u>Zrcadlení Výrobků</u><br>-                                                                                                 | opraví z<br>opraví z<br>opraví z   | zrcadlen<br>zrcadlen<br>zrcadlen                                                                       | é kóty SkiJo<br>é popisy výrobků SkiJo (Levé/Pravé)<br>é značky popisu nosníků                                                                                                    |  |
| Zrcadlení Pop. dveří<br>Velikost Pop. dveří<br>Zrcadlení Otev. dveří                                                                                                    | zrcadle<br>změna<br>zrcadle        | ní popisi<br>velikosti<br>ní otevír                                                                    | u dveří<br>popisu dveří<br>ání dveří                                                                                                    |  |
| - <u>Osy Kružnice</u> vyznač<br><u>Ukončení Řezem</u> proved<br><u>Vymaž Hladinu</u> vymaže<br>Rozlož do Hladiny rozlože                                                         |                                    | í osy kru<br>e ukonče<br>e vrstvu p<br>ní bloku                                                        | hového oblouku nebo kružnice<br>ení součástky (hřídele)<br>podle jména<br>do hladiny, ve které je umístěn                                                                                                    |  |
| -<br><u>Převodník CadKon</u> proved                                                                                                    |                                    | e konver                                                                                               | zi výkresu CadKon do struktury SkiJo                                                                                                    |  |
| -<br>Geodet menu ->                                                                                                    |                                    |                                                                                                    |                                                                                                    |  |
| <u>ČTIBODY:</u>                                                                                                    |                                    | ze zada                                                                                                | aného souboru přečte a vykreslí výškové body                                                                                                    |  |
| <u>ČTIBODY - kor</u>                                                                                                    | <u>npletní</u>                     | ze zadaného souboru přečte a vykreslí výškové body                                                     |                                                                                                    |  |
| <u>DIGIT:</u><br><u>JTSKXY: - vyps</u><br><u>KRJTSK: - vynd</u><br><u>ORIENTVB:</u><br><u>PARČÍS:</u><br><u>SLUČKA:</u><br><u>VELIKVB:</u><br><u>VÝŠBOD:</u><br><u>GEOINTER:</u> | <u>sat</u><br>ést                  | (nacita<br>pravoúl<br>vypisuje<br>vykresle<br>příkaz p<br>příkaz p<br>příkaz p<br>příkaz p<br>interpol | vsecnný parametry z obecneno souboru)<br>hlé překreslování mapových podkladů<br>e souřadnice bodů do tabulky<br>uje body dle zadaných souřadnic<br>pro změnu orientace výškových bodů<br>pro vypsání parcelního čísla<br>parcel slučkou<br>pro změnu velikosti výškových bodů<br>pro vypsání výškového bodu<br>lace mezi výškovými body |  |
| <u>GEOVÝŠ:</u><br><u>GEOSÍŤ:</u><br><u>TRANSGEO:</u><br><u>ZRUHRANI:</u>                                                                                                    |                                    | z výško<br>ruční m<br>přiřadí<br>přeškrti                                                              | vých bodů vztyčí výšky<br>iodelování terénu z výškových bodů<br>vybraným entitám nulové z-ové souřadnice<br>nutí parcelní hranice - zrušení                                                                                                    |  |
| Displej menu -><br>Oko-osy<br>Výřezy-Tilemode-1<br>Výkres-Tilemode-0<br>Mpohled                                                                                                  |                                    | zadání<br>přepnut<br>přepnut<br>vytvože<br>19                                                          | axonometrického pohledu<br>tí do modelového prostoru s výřezy<br>tí do výkresového prostoru<br>ení náhledu ve výkresovém prostoru                                                                                                    |  |

| <u>Mprostor-model</u> modelový prostor v náhledu výkresového prostoru |                                                                                                    |  |  |  |
|-----------------------------------------------------------------------|----------------------------------------------------------------------------------------------------|--|--|--|
| <u>prostor-výkres</u> výkres                                          | ový prostor - vynoření z náhledu                                                                                                    |  |  |  |
| <u>hladina</u>                                                        | řízení hladin v náhledu výkresového prostoru                                                                                                    |  |  |  |
| <u>nu -&gt;</u>                                                       |                                                                                                    |  |  |  |
| <u>ýřez-2-vert.</u>                                                   | dva vertikální výřezy v modelovém prostoru                                                                                                    |  |  |  |
| <u>ýřez-4</u>                                                         | čtyři výřezy v modelovém prostoru                                                                                                    |  |  |  |
| <u>ýřez-jeden</u>                                                     | jeden výřez v modelovém prostoru                                                                                                    |  |  |  |
| <u>u -&gt;</u>                                                        |                                                                                                    |  |  |  |
| <u>SS glob.</u>                                                       | světový souřadný systém                                                                                                    |  |  |  |
| <u>SS počátek</u>                                                     | počátek souřadného systému                                                                                                    |  |  |  |
| <u>SS x</u>                                                           | natočení souřadného systému kolem osy X                                                                                                    |  |  |  |
| <u>SS y</u>                                                           | natočení souřadného systému kolem osy Y                                                                                                    |  |  |  |
| <u>SS z</u>                                                           | natočení souřadného systému kolem osy Z                                                                                                    |  |  |  |
|                                                                       | prostor-model modek<br>prostor-výkres výkres<br>hladina<br>nu -><br>ýřez-2-vert.<br>ýřez-4<br>ýřez-jeden<br>u -><br>SS glob.<br>SS počátek<br>SS x<br>SS y<br>SS z |  |  |  |

-----> roleta **F-u-l-l** souhrnný přehled základních příkazů

> Servis aktivuje základní funkce pro obsluhu výkresu (zkratkové příkazy pro ovládání hladin ... )

## KRESLI ->

| BOX-0               | <u> OBD:</u> | kreslí box - obdélník                                 |
|---------------------|--------------|-------------------------------------------------------|
| HYDR                | OIZ:         | kreslí hydroizolaci                                   |
| KOMÍI               | N:           | kreslení komínu do půdorysu (staré značení)           |
| KOMÍI               | N1:          | kreslení komínu do půdorysu - novější značení         |
| IZOLA               | <b>NCE</b>   | kreslení izolací a šraf desek                         |
| IZOLA               | CE1          | kreslení izolací a šraf desek - průběž. s ohraničením |
| KLEM                | PÍŘ          | kreslení klempířiny                                   |
| LEGE                | NDA:         | podpora kreslení legendy a obecné tabulky             |
| MĚŘÍ                | TKO:         | značka grafického měřítka na výkrese nad razítkem     |
| OBKL                | AD:          | kreslení a výkaz obkladu                              |
| OCNC                | DS:          | ocelové překlady do půdorysu - návrh odhadem          |
| PREF                | NOS:         | ŽB překlady do půdorysu - návrh odhadem               |
| PORC                | DNOS:        | překlady Porotherm do půdorvsu - návrh odhadem        |
| HELU                | NOS:         | překlady Heluz do půdorvsu - návrh odhadem            |
| YTON                | NOS:         | překlady Ytong do půdorvsu - návrh odhadem            |
| PŘÍČ                | KA:          | kreslení příček a stěn (kolmé napojování)             |
| PŘÍČ                | KA1:         | kreslení příček a stěn (obecné napojování)            |
| SEND                | PŘÍČ:        | kreslení sendvič, příček a stěn (obecné napoiování)   |
| SÍTĚ:               |              | zakreslování inženýrských sítí                        |
|                     | Y:           | tepelná izolace vlnovkou                              |
| ZATE                | PLI:         | kreslení zateplení objektu                            |
| ZÁBR                | ADLÍ:        | kreslení zábradlí                                     |
| ZÁKL                | AD:          | kreslení základového pasu                             |
|                     |              |                                                       |
| OTVORY ->           |              |                                                       |
| OKNC                | ):           | kreslení oken do půdorysu (i do řezu)                 |
| DVEŘ                | <br>E:       | kreslení dveří do půdorvsu - obvčeiné                 |
| OBLD                | VE:          | kreslení dveříe do půdorvsu - obložková zárubeň       |
| VSTD                | VE:          | kreslení vstupních/balkónových dveří do půdor         |
| ATYD                | VE:          | kreslení atvpických dveří do půdorvsu, možno volit    |
| <u> </u>            | <u></u>      | tvp zárubně a polohu ve stěně                         |
| -                   |              | ·//                                                   |
| OZNA                | ČVY:         | kreslení odkazu pro popis výrobku - jednoduchý -      |
|                     |              | <ul> <li>možnost vyhodnocení počtu</li> </ul>         |
| -                   |              |                                                       |
| POPO                | DT:          | kreslení nevýznamného odkazu pro popis výrobku        |
| <u></u>             |              |                                                       |
| <u>SCHODY -&gt;</u> |              |                                                       |
|                     |              |                                                       |

|                | <u>SCHP:</u><br><u>SCHŘ:</u><br><u>SCHTP:</u><br><u>SCH1LP:</u><br><u>SCHS1P:</u><br>-<br>VÝSČAR: | kreslení schodů do půdorysu (přímé rameno)<br>kreslení schodů do řezu (přímé rameno)<br>kreslení točitého schodiště do půdorysu<br>kreslení schodú přímých dvouramen. do půdorysu<br>kreslení schodů s šikmými stupni, dvouramenných<br>kreslení výstupní čáry |
|----------------|---------------------------------------------------------------------------------------------------|----------------------------------------------------------------------------------------------------|
|                | RAMPA:                                                                                            | označování a výpočet spádů ramp                                                                                                    |
| <u> KÓTY -</u> | <u>&gt;</u>                                                                                       |                                                                                                    |
|                | <u>Kótystav</u><br><u>Kótystro</u><br>-                                                           | aktivuje stavební kóty SkiJo<br>aktivuje strojařské kóty SkiJo                                                                                                    |
|                | <u>KT:</u><br><u>AKT:</u>                                                                         | základní kótování SkiJo H/V dle aktivace<br>základní asociativní stavařské kótování H/V                                                                                                    |
|                | -<br><u>Natočení</u><br><u>KTO</u><br><u>AKTO</u><br>-                                            | určuje úhel natočení kót KTO a AKTO<br>kótování SkiJo H/V pod úhlem natočení<br>asociativní stavař. kótování H/V pod úhlem natočení                                                                                                    |
|                | <u>PARKOT:</u><br><u>DISKOT:</u>                                                                  | kóta parapetu otvoru v půdorysu<br>oprava kótovacího textu SkiJo kót odečtením<br>pové vzdéloposti                                                                                                    |
|                | <u>ÚROVEŇV:</u><br><u>ÚROVEŇH:</u><br><u>ÚROVEŇV1:</u><br><u>ÚROVEŇH1:</u>                        | výšková kóta ve svislém řezu<br>výšková kóta v půdorysu<br>výšková kóta ve svislém řezu - optimalizovaný text<br>výšková kóta v půdorysu - optimalizovaný text                                                                                                 |

Pozn.: Kóty SkiJo nejsou asociativní, mají vlastní optimalizaci poloh textů, nemění se při úpravě

délky.

| POPIS         | <u>Y -&gt;</u>             |                                                                             |
|---------------|----------------------------|-----------------------------------------------------------------------------|
|               | POZICEK:                   | pozice s kolečkem                                                           |
|               | POZICEC:                   | pozice nad čarou                                                            |
|               | POZICEP:                   | pozice s kosocivercem                                                       |
|               |                            | pozice s obdelníkem<br>pozice s lomítkem (dřevěné prvky)                    |
|               | <u>- 0210LL.</u>           | pozice s ionnikem (drevene prvky)                                           |
|               | ODKAZ:<br>VRSTVY           | odkaz se šipkou a víceřádkovým textem                                       |
|               | SODKAZ:                    | středový odkaz pro popis skladby stropu                                     |
|               | -                          |                                                                             |
|               | <u>OZNAČVY:</u>            | kruhový odkaz popisu výrobku - jednoduchý -                                 |
|               |                            | <ul> <li>možnost vyhodnocení počtu</li> </ul>                               |
|               | POPNOS:                    | popis nosníku - materiál, profil, délka, kusy<br>- možnost výkazu materiálu |
|               |                            |                                                                             |
| <u>TEXT -</u> |                            |                                                                             |
|               | VZTEXT:                    | hromadná výměna nebo náhrada textových řetězců                              |
|               | <u>VZSTYL:</u><br>VZVÝŠKA: | nromadna změna textoveno stylu                                              |
|               |                            | modifikace číselných textů popisů místností a úrovní                        |
|               | MODITEX.                   | o +/- hodnotu                                                               |
|               | ASCTEXT:                   | načtení textového souboru ASCII                                             |
|               | ZTEXT:                     | zápis textů do textového souboru                                            |
|               | <u>PÍSMENA:</u>            | převod písmen z malých na velké a naopak                                    |
|               | OZNMST:                    | označování místností číslem                                                 |
|               | LEGEMI:                    | označování místností komplexním popisem                                     |
|               |                            | 21                                                                          |

|               | LEGETAB:<br>PLNZNMI:<br>KONVTX:<br>HLEDTX:<br>DTEXT 2.5 mm<br>DTEXT 3.5 mm                                                                                                    | generování legendy místností - celý výkres<br>hromadné plnění označení místností<br>převod kódování čes. znaků SkiJo/Latin2/Windows<br>vyhledávání řetězce v textech, popisech<br>místností, popisech výrobků a geobodech<br>psaní textu s nastavenou výškou podle měřítka                                                                                                    |
|---------------|----------------------------------------------------------------------------------------------------|----------------------------------------------------------------------------------------------------|
|               | DTEXT 5.0 mm                                                                                                    |                                                                                                    |
| <u>SPOJE</u>  | <u>-&gt;</u><br><u>ŠROUB:</u><br><u>MATICE:</u><br>PODLOŽ:<br>-<br>SVAR <sup>.</sup>                                                                                                    | kreslení zjednodušeného šroubu<br>kreslení zjednodušené matice<br>kreslení zjednodušené podložky<br>označování svarů                                                                                                    |
| . <i></i>     | <u></u>                                                                                                    |                                                                                                    |
| <u>VLOŽ -</u> | ≥<br>základní bloky<br><u>SPORAK</u><br><u>LEDNICKA</u><br><u>LINK1200</u><br><u>LINK1800</u><br><u>UMYVADLO</u><br><u>UMYVATK1</u><br><u>UMYVATK2</u><br><u>VANA1200</u><br><u>VANA1500</u><br><u>VANA1500</u><br><u>VANA1600</u><br><u>VANA1600</u><br><u>VANA1700</u><br><u>ZACHOD1</u><br><u>ZACHOD1</u><br><u>ZACHOD2</u><br><u>SPRCKOUT</u> | značky pohledů a řezů<br><u>P1</u><br><u>P2</u><br><u>P3</u><br><u>P4</u><br><u>R1</u><br><u>R2</u><br><u>R3</u><br><u>R4</u><br><u>R11</u><br><u>R21</u><br><u>R31</u><br><u>R41</u>                                                                                                    |
|               | NOSNÍK<br>PROFILY<br>PREFABRI<br>DR-PRVEK<br>DR-PRVKY<br>OC-PRVEK<br>OC-PRVKY<br>VZ-PRVKY<br>OZNAČVY:<br>OCNOS:<br>PREFNOS:                                                                                                    | označení jednoho ocelového profilu (I,U)<br>označení skupiny ocelových profilů (I,U)<br>označení prefabrikátů (RZP)<br>označení dřevěného průřezu (100x120)<br>označení skupiny dřevěných průřezů (100x120)<br>označení obecného ocelového profilu (L50x50x5)<br>označení skupiny obecných ocelových profilů<br>označení skupiny obecných ocelových profilů<br>označení výztužných betonářských prutů<br>označení výrobku kruhovým odkazem - jednoduchým<br>(možnost vyhodnocení počtu)<br>kreslení ocelových překladů do půdorysu<br>kreslení prefabrikovaných překladů do půdorysu |
| ŠRAFY         | , vv                                                                                                    | volání ikonového menu šraf                                                                                                    |
|               | ,                                                                                                    |                                                                                                    |
|               | <u>DETAIL:</u><br><u>KŘÍŽENÍ:</u><br><u>ROZDĚL:</u><br><u>VARIANTA:</u><br><u>ZMĚNATR:</u><br>ZRUOTVO:                                                                                                    | vykreslení detailu - výběr oknem<br>řešení křížení, napojování stěn<br>rozděleni entity v bodě<br>z vybraných entit vytvoří variantu dle čísla<br>náhrada hodnot atributů novou<br>zrušení otvoru (příkaz není dále podporován)                                                                                                    |
| <u>PROFE</u>  | <u>S -&gt;</u><br><u>Stavba</u><br><u>Starý stav -&gt;</u>                                                                                                    | obnoví nastavení pro stavební výkresy                                                                                                    |

|                                                      | <u>Stary</u><br><u>Stary1</u>                             |                                     | zapne vrstvu STARY<br>zapne vrstvu STARY1                                                                                    |
|------------------------------------------------------|-----------------------------------------------------------|-------------------------------------|----------------------------------------------------------------------------------------------------|
| Vékopy                                               | -<br><u>Starpouz</u><br><u>Star NE</u><br><u>Star ANO</u> |                                     | zobrazí pouze vrstvy starého stavu<br>vypne vrstvy starého stavu<br>zapne vrstvy starého stavu                               |
| νγκοργ                                               | <u>-&gt;</u><br><u>DEF***:</u>                            |                                     | provede definici vrstev profese, definované<br>vrstvy jsou podobné hlavním vrstvám,<br>pouze mají předponu příslušné profese |
|                                                      | <u>set ***</u><br><u>set STAV</u><br>-                    |                                     | nastaví ve výkrese žádanou profesi<br>obnoví nastavení pro stavební výkresy                                                  |
|                                                      | <u>*** pouz</u><br>*** NE<br>*** ANO                      |                                     | zobrazí pouze vrstvy příslušné profese<br>vypne vrstvy příslušné profese<br>zapne vrstvy příslušné profese                   |
|                                                      | <u>Slepý</u><br>ZrušSlep                                  |                                     | vypne vrstvy popisů příslušné profese<br>zapne vrstvy popisů příslušné profese                                               |
| Základy                                              | <u>-&gt;</u><br>dtto Výkopy                               |                                     |                                                                                                    |
| <u>Krov -&gt;</u>                                    | dtto Výkopy                                               |                                     |                                                                                                    |
| Interier -                                           | <u>-&gt;</u><br>dtto Výkopy                               |                                     |                                                                                                    |
| <u>Vytápěn</u>                                       | l <u>í -&gt;</u><br>dtto Výkopy                           |                                     |                                                                                                    |
| Kanaliza                                             | <u>ACE -&gt;</u>                                          |                                     |                                                                                                    |
| Vodovod                                              | <u>d -&gt;</u>                                            |                                     |                                                                                                    |
| Plynovo                                              | <u>d -&gt;</u>                                            |                                     |                                                                                                    |
| Elektro ·                                            | atto vykopy<br>->                                         |                                     |                                                                                                    |
| Vzducho                                              | dtto Výkopy<br><u>otechnika -&gt;</u><br>dtto Výkopy      |                                     |                                                                                                    |
| <u>3D -&gt;</u>                                      |                                                           |                                     |                                                                                                    |
|                                                      | <u>DEF3D:</u>                                             |                                     | provede definici vrstev profese 3D,<br>definované vrstvy jsou podobné hlavním<br>vrstvám výkresu, pouze mají předponu 3D     |
|                                                      | <u>set_3D</u><br>set_STAV                                 |                                     | nastaví ve výkrese profesi 3D<br>obnoví nastavení pro stavební výkresy                                                       |
|                                                      | 3D pouz                                                   |                                     | zobrazí pouze vrstvy profese 3D                                                                                              |
|                                                      | <u>3D ANO</u>                                             |                                     | zapne vrstvy profese 3D                                                                                                    |
| VRPROF                                               | zapne v                                                   | rstvu dle                           | profese pomocí dialogu                                                                                                    |
| <u>ZMNVRS</u>                                        | přemíst                                                   | í vybrané                           | é entity do vrstvy dle profese pomocí dialogu                                                                                |
| <u>POMOC -&gt;</u><br><u>PomSra</u><br><u>Pomocn</u> | <u>ify</u><br>ne                                          | zapne v<br>zapne v                  | rstvu uvedeného jména<br>rstvu uvedeného jména                                                                               |
| -<br><u>POM po</u><br><u>POM NE</u><br>POM AN        | <u>buz</u><br><u>=</u><br>VO                              | zobrazí<br>vypne p<br>zapne p<br>23 | pouze pomocné vrstvy<br>omocné vrstvy<br>omocné vrstvy                                                                       |

| <u>KrokPoč</u>  | určení počátku šrafovacího vzoru    |
|-----------------|-------------------------------------|
| -               |                                     |
| <u>Dlažba-:</u> |                                     |
| <u>100x100</u>  | dvojité šrafování s roztečí 100/100 |
| <u>150x150</u>  | dvojité šrafování s roztečí 150/150 |
| <u>200x200</u>  | dvojité šrafování s roztečí 200/200 |
| <u>300x300</u>  | dvojité šrafování s roztečí 300/300 |
| -               |                                     |
| <u>ULOŽ:</u>    | pracovní uložení výkresu            |

-----> roleta **Nástroje** zapínání nástrojových panelů

> <u>Nástroje . . .</u> ovládání nástrojových panelů dialogem -

<u>Hlavní panel</u> Kresli Otvory Schody Kóty Kóty podrobné Kóty podrobné 1 Kóty podrobné asociativní Kóty podrobné pro výrobky Popisy Popis výrobků podrobně Prefa popisy -> Bez ohraničení V kolečku V <u>rámečku</u> Tabulka oceli <u>Armování</u> Pomocné konstrukce Texty Bloky Geodet Označování Edit Edit special Work Ocelové profily jednotlivě Ocelové profily skupinově Spoje Spočti-vyhledej Profese Obecná knihovna Speciální knihovna Knihovna šroubů Uživatelská knihovna <u>Požárníci</u>

Moduly Moduly-aktivace

## -----> roleta **Knihovny** obsluha knihoven SkiJo

Ocel zjednodušeně

vybrané ocelové profily v řezu schematicky

| <u>Ocel přesně</u>                                                                                   | vybrané ocelové profily v řezu přesně    |                                                                           |                                                                                          |  |
|----------------------------------------------------------------------------------------------------|------------------------------------------|---------------------------------------------------------------------------|------------------------------------------------------------------------------------------|--|
| <u>Definuj vrstvy</u>                                                                                | definice vrstev pro šroubové spoje       |                                                                           |                                                                                          |  |
| <u>Bok</u><br>Šrouby ČSN 021102                                                                      |                                          | <u>Hlava</u>                                                              |                                                                                          |  |
| Bok<br>Matica ČSN 021103 ->                                                                          |                                          | <u>Hlava</u>                                                              |                                                                                          |  |
| Bok šin                                                                                              | <u>oký</u>                               | <u>Hlava</u>                                                              | <u>Bok úzký</u>                                                                          |  |
| Bok                                                                                                  | <u>-&gt;</u>                             | <u>Hlava</u>                                                              | Řez                                                                                      |  |
| -<br><u>Rozlož blok s atributy</u>                                                                   | rozklad                                  | bloku a smazár                                                            | í jeho atributů                                                                          |  |
| -<br><u>Tabulka oceli -&gt;</u><br>Propočti dialoge                                                  | em                                       | dialog automati                                                           | cké tabulky oceli, propočet, sumariz.                                                    |  |
| Propočti ve výk<br>Pouze sumarizi                                                                    | <u>rese</u><br>uj                        | kompletní prop<br>sumarizace tab                                          | očet tabulky ve výkrese<br>ulky bez propočtu ve výkrese                                  |  |
| -<br><u>nábytek ALFA</u><br><u>nábytek USM</u><br><u>nábytek VARIANT</u><br><u>koupelny ART</u><br>- | půdorys<br>půdorys<br>půdorys<br>nákresy | sné schematické<br>sné schematické<br>sné schematické<br>/ koupelnových v | e značky nábytku ALFA<br>e značky nábytku USM<br>e značky nábytku VARIANT<br>výrobků ART |  |
| <u>Dopravní značky</u><br>-                                                                          | výběr p                                  | ohledů na dopra                                                           | vní značky                                                                               |  |
| Legenda hmot<br>-                                                                                    | dialog p                                 | oro generování p                                                          | ředlohy legendy hmot                                                                     |  |
| <u>Velux</u>                                                                                         | dialog p                                 | oro kreslení oker                                                         | n VELUX do výkresu a tabulky výrobků                                                     |  |
| Zeleň                                                                                                | stromy                                   | v pohledu                                                                 |                                                                                          |  |
|                                                                                                    |                                          |                                                                           |                                                                                          |  |

# -----> roleta **Profese**

menu podpory profesí

| Elektro ->                                                                                                    |                                                                                                    |
|----------------------------------------------------------------------------------------------------|----------------------------------------------------------------------------------------------------|
| DEFELE:                                                                                                    | definice vrstev profese elektro                                                                                                    |
| <u>set_EL</u><br><u>set_STAV</u><br>-                                                                                                    | nastavení profese elektro<br>nastavení základní profese stavba                                                                                                    |
| -<br><u>Zobrazení -&gt;</u><br><u>EL pouz</u><br><u>EL NE</u><br><u>EL ANO</u><br>-<br><u>Slepý</u><br><u>ZrušSlep</u><br><u>Obvody -&gt;</u><br><u>Světla</u><br><u>Zásuvky</u><br><u>Tepelné</u><br><u>Motory</u><br><u>Ovládání</u><br><u>Nouzové</u><br><u>Ochranné</u><br><u>Rozvaděče</u><br><u>Hromosvod</u> | řízení zobrazení profese<br>zobrazení pouze profese elektro<br>vypnutí profese elektro<br>zapnutí profese elektro<br>zapnutí popisů profese elektro<br>nastavení obvodu pro kreslení<br>obvod světelný<br>obvod zásuvkový<br>obvod tepelných spotřebičů<br>obvod motorický<br>obvod ovládací<br>obvod nouzový<br>obvod ochranný<br>obvod pro zákresy rozvaděčů<br>obvod pro hromosvody |
| <u>1 Προjκγ</u>                                                                                                    |                                                                                                    |

| Stoupnutí<br>Klesnutí<br>Klesnutí<br>Kreslivložení značky stoupnutí<br>kreslení v kroku dle zvoleného obvoduSvětla<br>Zásuvky<br>Vypinačeikonové menu světel<br>Zásuvky<br>VypinačůSvětla<br>Konové menu vypínačůikonové menu vypínačůSpotřebiče<br>Spotřebičeikonové menu jštění<br>Spinače<br>ikonové menu jštěníSpotřebiče<br>Pošračeikonové menu jštění<br>Spinače<br>ikonové menu jštěníPojs vedení<br>Odkazová čára pro popis vodičů<br>vodičů<br>označení počtu vodičů přeškrtnutímPošet vodičů<br>Velikost atributu<br>Plnění atributu<br>Zmrazí velikosti atributů<br>Plnění atributu<br>Zobrazi šetla<br>Zásuvky<br>Vypnivšechny<br>Vypnivšechny<br>Zmrazí vrstvy elektroŠvětla<br>Zásuvky<br>Zábrazí šetla<br>Zásuvky<br>Zásuvky<br>Zásuvkyzobrazí světla<br>Zásuvky<br>Zobrazí netle elektro - zapne a rozmrazí<br>Vypnivšechny<br>Zobrazí pelné potřebiče<br>Motory<br>Zobrazí počta zobrazí netle<br>prokuŠvětla<br>Zásuvky<br>Zásuvkyzobrazí světla<br>Zásuvky<br>ZásuvkyZasuvky<br>Zásuvky<br>Zásuvkyzobrazí netle povdě<br>zobrazí netle povtě<br>zobrazí netle povtě<br>požatí netletikachí prvky<br>Nuzové<br>Zobrazí počta popisky<br>Kozná zobrazí nozové prvky<br>Aténni<br>Zobrazí počta zobrazí netletikachí prvky<br>Zábrazí stelefonní prvky<br>Zábrazí proky vedení zobrazí netletikachí prvky<br>Zábrazí počta zobrazí netletikachí prvky<br>Zábrazí počta zobrazí netletikachí prvky<br>Zábrazí počta zobrazí netletikachí prvky<br>Zábrazí počta zobrazí netletikachí prvky<br>Zábrazí počta zobrazí netletikachí prvky<br>Zábrazí počta zobrazí netletikachí prvky<br>Zábrazí počta zobrazí netletikachí prvky<br>Zábrazí počta zobrazí netletikachí prvky<br>Zábrazí počta zobrazí netletikachí prvky<br>Zábrazí poziz zábravý potejí<br>Zábrazí poziz zábravý pot                                                  | <u>Vedení 1</u><br><u>Vedení 2</u> | uživatelský obvod 1<br>uživatelský obvod 2            |
|----------------------------------------------------------------------------------------------------|------------------------------------|-------------------------------------------------------|
| Klesnutí<br>Kreslivložení značký klesnutí<br>kreslení v kroku dle zvoleného obvoduSvětlaikonové menu světel<br>ZásuvkyZásuvkyikonové menu zásuvek<br>(Vpinače)Spotřebičeikonové menu spotřebičů-ikonové menu spotřebičů-ikonové menu spotřebičů-ikonové menu spotřebičů-ikonové menu spotřebičů-ikonové menu spotřebičů-ikonové menu měření-odkazová čára pro popis vodičů<br>Počet vodičůPojs vedeníodkazová čára pro popis vodičů<br>Počet vodičůPošt vodičůoznačení počtu vodičů přeškrtnutím-změna velikosti elektro prvků<br>                                                                                                    | -<br>Stoupnutí                     | vložení značky stoupnutí                              |
| Kreslinkreslení v kroku dle zvoleného obvoduŠvětlaikonové menu světelZásuvkyikonové menu vypínačů''ikonové menu vypínačů''ikonové menu spotřebičů''ikonové menu spotřebičů''ikonové menu spinačů''ikonové menu spinačů''ikonové menu spinačů''ikonové menu měření''označení počtu vodičů přeškrtnutím''označení počtu vodičů přeškrtnutím''změna velikosti elektro prvkůYelikost prvkuzměna velikosti atributůYelikost atributupiněri atributůNatočení a poloha atrizobrazí celé elektro zapne a rozmrazíVypnivšechnyzobrazí světlaZásuvkyzobrazí světlaZásuvkyzobrazí světlaZásuvkyzobrazí světlaZásuvkyzobrazí nototyOvládánízobrazí nototyOvládánízobrazí počátní prvkyNouzovézobrazí počátní prvkyNouzovézobrazí požátní prvkyNouzovézobrazí požátní prvkyNouzovézobrazí požátní prvkyRoznaděčeízobrazí roznákčePožárnízobrazí požátní prvkyRoznaděcézobrazí požátní prvkyRoznaděčeízobrazí požátní prvkyRoznaděčeízobrazí požátní prvkyRoznaděčeízobrazí požátní prvkyRoznaděčeízobrazí požítačové prvkyHodinyzobrazí prvky vedení 1Vedení 1zobrazí prvky vedení 1Vedení 2zobrazí pr                                                                                                    | Klesnutí                           | vložení značky klesnutí                               |
| Světlaikonové menu světelZásuvkyikonové menu vypínačů-SpotřebičeSpotřebičeikonové menu spotřebičů-ikonové menu jištěníSpinačeikonové menu pínačůMěřeníikonové menu pínačůMěřeníodkazová čára pro popis vodičůPopis vedeníodkazová čára pro popis vodičůVelikost prvkuzměna velikosti elektro prvkůVelikost atributuzměna velikosti atributůPlnění atributuzměna velikosti atributůVleikost atributuzměna velikosti atributůVatočení a poloha atr.řízení zobrazí celé elektro - zapne a rozmrazíŠvětlazobrazí světlaZásuvkyzobrazí světlaZásuvkyzobrazí světlaZásuvkyzobrazí ovádcačí prvkyNupnivšechnyvypne vrstvy elektroZmrazVšechnyzobrazí ovádcačí prvkyNouzovézobrazí ovádcačí prvkyNouzovézobrazí ovádcačí prvkyNouzovézobrazí nouzové prvkyOvládánízobrazí nouzové prvkyOzdrazí szepečenízobrazí novádní prvkyZabezpečenízobrazí novádvé prvkyAnténnízobrazí novádvé prvkyAnténnízobrazí novádvé prvkyAnténnízobrazí novádvé prvkyAnténnízobrazí nová prvkyAnténnízobrazí počítačové prvkyAnténnízobrazí prvky vedení 3Vedení 1zobrazí prvky vedení 1Vedení 1zobrazí prvky vedení 3Vedení 2zobrazí prvky vedení 3Veden                                                                                                    | <u>Kresli</u>                      | kreslení v kroku dle zvoleného obvodu                 |
| Zásuvkyikonové menu vypínačůSpotřebičeikonové menu spotřebičů-ikonové menu spotřebičů-ikonové menu spínačůMěřeníikonové menu spínačůMěřeníodkazová čára pro popis vodičůPopis vedeníodkazová čára pro popis vodičůPoditost vodičůoznačení počtu vodičů přeškrtnutím-vVelikost prvkuzměna velikosti atributůPlnění atributuzměna velikosti atributůPlnění atributuzměna natočení a polohy atributůNatočení a poloha atr.řízení zobrazí celé elektro - zapne a rozmrazíVypiniVšechnyzobrazí světlaZásuvkyzobrazí světlaZásuvkyzobrazí ovádcací prvkyMotoryzobrazí ovádcací prvkyNouzovézobrazí ovádcací prvkyNouzovézobrazí ovádcací prvkyNouzovézobrazí nouzové prvkyOchrannézobrazí nouzové prvkyNouzovézobrazí nouzové prvkyNouzovézobrazí nouzové prvkyAbezpečenízobrazí nouzové prvkyZabezpečenízobrazí novádření prvkyZabezpečenízobrazí nováděcePožárnízobrazí novádvé prvkyAnténnízobrazí novádvé prvkyAnténnízobrazí pořílačové prvkyAnténnízobrazí pořílačové prvkyAnténízobrazí pořílačové prvkyAnténízobrazí porza ihodíníNavěštízobrazí porza ihodíníVedení 1zobrazí prvky vedení 1Vedení 2zobrazí prvky vedení 1V                                                                                                    | <u>Světla</u>                      | ikonové menu světel                                   |
| Vypinace         ikonové menu vypinaců           Spotřebiče         ikonové menu spotřebičů           -         jištění           Spínače         ikonové menu spinačů           Měření         ikonové menu měření           -         -           Popis vedení         odkazová čára pro popis vodičů           Počet vodičů         označení počtu vodičů přeškrtnutím           -         -           Velikost prvku         změna velikosti elektro prvků           Velikost atributu         plnění atributů           Natočení a poloha atr.         změna natočení a polohy atributů           Řízení vrstev ->         řízení zobrazení dle obvodu           Zobraz/Šechny         zobrazí celé elektro - zapne a rozmrazí           VypniVšechny         zobrazí světla           Zásuvky         zobrazí světla           Zásuvky         zobrazí světla           Zásuvky         zobrazí nototy           Ovládání         zobrazí noty           Nauzové         zobrazí požátní prvky           Nouzové         zobrazí požátní prvky           Rozvaděče         zobrazí požátní prvky           Rozvaděče         zobrazí počátní prvky           Rozvaděče         zobrazí potilasové prvky           Rožnía<                                                                                                    | Zásuvky                            | ikonové menu zásuvek                                  |
| Spotřebičeikonové menu spotřebičůJištěníikonové menu spínačůMěřeníikonové menu měřeníPojs vedeníodkazová čára pro popis vodičůPočet vodičůoznačení počtu vodičů přeškrtnutímVelikost prvkuzměna velikosti elektro prvkůVelikost atributuplnění atributůNatočení a poloha atr.změna natočení a polohy atributůŠtení vrstev ->řízení zobrazení dle obvoduZobrazVšechnyzobrazí světlaZásuvkyzobrazí světlaZásuvkyzobrazí i totyMotoryzobrazí i totyOvládánízobrazí nototyOvládánízobrazí nototyOvládánízobrazí nototyOvládánízobrazí nototyOvládánízobrazí požetný prvkyNouzovézobrazí požatí prvkyNouzovézobrazí požatí prvkyAtribityzobrazí požatí prvkyAtribityzobrazí požatí prvkyAtribityzobrazí požatí prvkyAtterinízobrazí požatí prvkyZabezpečenízobrazí i totyAtterinízobrazí i totyAtterinízobrazí počitačové prvkyAtterinízobrazí požatí prvkyAtterinízobrazí požatí prvkyZabezpečenízobrazí požatí prvkyAtterinízobrazí požatí prvkyAtterinízobrazí povky vedení 1Atterinízobrazí prvky vedení 2Vedení 1zobrazí prvky vedení 3<                                                                                                    | <u>Vypinace</u><br>-               | ikonove menu vypinacu                                 |
| Jištění ikonové menu jištění<br>Špínače ikonové menu spínačů<br>Měření ikonové menu spínačů<br>Měření okkazová čára pro popis vodičů<br>Počet vodičů označení počtu vodičů přeškrtnutím<br>-<br>Yelikost prvku změna velikosti elektro prvků<br>Yelikost atributu změna velikosti atributů<br>Yelikost atributu změna natočení a polohy atributů<br>Natočení a poloha atr.<br>Řízení vrstev -><br>Řízení vrstev -><br>Švětla zobrazí celé elektro - zapne a rozmrazí<br>Vypnivšechny vypne vrstvy elektro<br>-<br><u>Švětla</u> zobrazí světla<br>Zásuvky zobrazí světla<br>Zásuvky zobrazí ochranné prvky<br>Motory zobrazí nototy<br>Ovládání zobrazí nototy<br>Ovládání zobrazí nototy<br>Ovládání zobrazí připojky<br>Rozhané zobrazí připojky<br>Rozaděče zobrazí připojky<br>Rozaděče zobrazí i prvky<br>Antenní zobrazí zásuvky<br>Telefon zobrazí připojky<br>Rozhlas zobrazí i colhasové prvky<br>Anténní zobrazí připojky<br>Rozhlas zobrazí i colhasové prvky<br>Anténní zobrazí připojky<br>Rozhlas zobrazí i prvky<br>Anténní zobrazí připojky<br>Rozhlas zobrazí i prvky<br>Anténní zobrazí i prvky<br>Anténní zobrazí připojky<br>Rozhlas zobrazí i colhasové prvky<br>Anténní zobrazí i prvky<br>Hodiny zobrazí i colhasové prvky<br>Anténní zobrazí i colhasové prvky<br>Anténní zobrazí i colhasové prvky<br>Anténní zobrazí i prvky vedení 1<br>Vedení 1 zobrazí prvky vedení 1<br>Vedení 2 zobrazí prvky vedení 1<br>Vedení 2 zobrazí prvky vedení 1<br>Vedení 2 zobrazí prvky vedení 1<br>Vedení 3 zobrazí prvky vedení 3<br>Vedení 4 zobrazí prvky vedení 3<br>Vedení 4 zobrazí prvky vedení 4<br>-<br>-<br>Elevize zobrazí prvky vedení 3<br>Vedení 4 zobrazí prvky vedení 4<br>-<br>-<br>Elevize zobrazí prvky vedení 3<br>Vedení 4 zobrazí prvky vedení 4<br>-<br>-<br>-<br>-<br>-<br>-<br>-<br>-<br>-<br>-<br>-<br>-<br>- | <u>Spotřebiče</u><br>-             | ikonové menu spotřebičů                               |
| Spinače         ikonové menu spinačů           Měření         ikonové menu měření           Popis vedení         odkazová čára pro popis vodičů           Počet vodičů         označení počtu vodičů přeškrtnutím           -         -           Velikost prvku         změna velikosti elektro prvků           Velikost atributu         pinění atributů           Natočení a poloha atr.         změna natočení a polohy atributů           Natočení z poloha atr.         změna natočení a polohy atributů           -         řízení zobrazení dle obvodu           Zobraz Všechny         vypne vrstvy elektro           -         řízení zobrazení dle obvodu           Zobraz Všechny         vypne vrstvy elektro           -         Světla         zobrazí světla           Zásuvky         zobrazí světla         zóbrazí sováta           Zásuvky         zobrazí sovají připojky         Nouzové           Ovládání         zobrazí pozárá nouzové prvky           Ochranné         zobrazí požátní prvky           Nouzové         zobrazí požátní prvky           Rozhlas         zobrazí požátní prvky           Rozhané         zobrazí požátní prvky           Rozaděče         zobrazí počítačové prvky           Anténní         zobrazí pro                                                                                                    | <u>Jištění</u>                     | ikonové menu jištění                                  |
| Merení       ikonove menu merení         Popis vedení       odkazová čára pro popis vodičů         Počet vodičů       označení počtu vodičů přeškrtnutím         -       -         Velikost atributu       změna velikosti elektro prvků         Velikost atributu       plnění atributů         Natočení a poloha atr.       změna natočení a polohy atributů         -       řízení vrstev ->         řízení vrstev ->       řízení zobrazení dle obvodu         ZobrazVšechny       zobrazí vrstvy elektro         ZmrazVšechny       zobrazí vrstvy elektro         -       -         Světla       zobrazí světla         Zásuvky       zobrazí ovládací prvky         Motory       zobrazí nouzové prvky         Ovládání       zobrazí pořipoly         Motory       zobrazí pořaží nouzové prvky         Ochranné       zobrazí požatní prvky         Rozvaděče       zobrazí nozvaděče         Požární       zobrazí i atelenní prvky         Rozvaděče       zobrazí i nozvaděče         Požání       zobrazí požatní prvky         Zabezpečení       zobrazí i atelenní prvky         Rozvaděče       zobrazí počitačové prvky         Antenní       zobrazí prvky vedení 1                                                                                                    | <u>Spínače</u>                     | ikonové menu spínačů                                  |
| Popis vedení       odkazová čára pro popis vodičů         Počet vodičů       označení počtu vodičů přeškrtnutím         -       velikost prvku         Velikost prvku       změna velikosti elektro prvků         Velikost atributu       plnění atributů         Plnění atributu       plnění atributů         Natočení a poloha atr.       změna natočení a polohy atributů         -       řízení vrstev ->         řízení vrstev ->       řízení zobrazení dle obvodu         ZobrazVšechny       zobrazí celé elektro - zapne a rozmrazí         VypniVšechny       zmrazí vrstvy elektro         Zásuvky       zobrazí světla         Zásuvky       zobrazí ovládací prvky         Nouzové       zobrazí nouzové prvky         Oktadání       zobrazí nouzové prvky         Nouzové       zobrazí přípojky         Rozvaděče       zobrazí rozvaděče         Požární       zobrazí telefonní prvky         Rozhlas       zobrazí televizní prvky         Rozhlas       zobrazí požátní prvky         Rozvaděče       zobrazí televizní prvky         Rozvaděče       zobrazí prožhasové prvky         Anténní       zobrazí televizní prvky         Rozhaští       zobrazí požtačové prvky         Rozhaští                                                                                                    | <u>Mereni</u><br>-                 | ikonove menu mereni                                   |
| Počet vodičů       označení počtu vodičů přeškrtnutím         -       změna velikosti elektro prvků         Velikost atributu       změna velikosti atributů         Plnění atributu       plnění atributů         Natočení a poloha atr.       změna natočení a polohy atributů         -       řízení vrstev ->         řízení vrstev ->       řízení zobrazení dle obvodu         ZobrazVšechny       zbrazí celé elektro - zapne a rozmrazí         VypniVšechny       zmrazí vrstvy elektro         ZmrazVšechny       zobrazí světla         Zásuvky       zobrazí ovládací prvky         Nouzové       zobrazí nouzové prvky         Ochranné       zobrazí přípojky         Nouzové       zobrazí přípojky         Rozvaděče       zobrazí přípojky         Rozvaděče       zobrazí přípojky         Rozvaděče       zobrazí přípojky         Zabezpečení       zobrazí přípojky         Rozhlas       zobrazí přípojky         Rozvaděče       zobrazí přípojky         Rozvaděče       zobrazí přípojky         Rozvaděče       zobrazí přípojky         Rozhas       zobrazí přípojky         Rozvaděče       zobrazí přípojky         Rozvaděče       zobrazí přípojky                                                                                                    | Popis vedení                       | odkazová čára pro popis vodičů                        |
| Velikost prvku       změna velikosti elektro prvků         Velikost atributu       změna velikosti atributů         Plnění atributu       plnění atributů         Natočení a poloha atr.       změna natočení a polohy atributů         řízení vrstev ->       řízení zobrazení dle obvodu         Zobraz Všechny       zobrazí celé elektro - zapne a rozmrazí         VypniVšechny       zymrazí vrstvy elektro         Zmraz Všechny       zobrazí světla         Zásuvky       zobrazí světla         Zásuvky       zobrazí nouzové prvky         Ovládání       zobrazí nouzové prvky         Nouzové       zobrazí nouzové prvky         Ochranné       zobrazí požátní prvky         Rozvaděče       zobrazí nouzové prvky         Rozvaděče       zobrazí nouzové prvky         Rozvaděče       zobrazí požátní prvky         Zabezpečení       zobrazí atelefonní prvky         Rozvaděče       zobrazí atelevizní prvky         Anténní       zobrazí požátaí prvky         Natéští       zobrazí prvky vedení 1         Vedení 1       zobrazí prvky vedení 1         Vedení 2       zobrazí prvky vedení 2         Vedení 3       zobrazí prvky vedení 3         Vedení 4       zobrazí pruky vedení 3                                                                                                    | Počet vodičů                       | označení počtu vodičů přeškrtnutím                    |
| Velikost atributu       změna velikosti atributů         Plnění atributu       plnění atributů         Natočení a poloha atr.       změna natočení a polohy atributů         -       řízení vrstev ->         řízení vrstev ->       řízení zobrazení dle obvodu         Zobraz/Všechny       zobrazí celé elektro - zapne a rozmrazí         Vypni/Všechny       zmrazí vrstvy elektro         Zmraz/Všechny       zmrazí vrstvy elektro         -       Světla       zobrazí světla         Zásuvky       zobrazí ovládací prvky         Notory       zobrazí ochranné prvky         Ovládání       zobrazí nouzové prvky         Ochranné       zobrazí přípojky         Rozvaděče       zobrazí rozvaděče         Požární       zobrazí telefonní prvky         Zabezpečení       zobrazí telefoní prvky         Zabezpečení       zobrazí telefoní prvky         Rozhlas       zobrazí telefoní prvky         Rozhlas       zobrazí i požátní prvky         Anténní       zobrazí počítačové prvky         Hodiny       zobrazí počítačové prvky         Navěští       zobrazí počítačové prvky         Návěští       zobrazí prvky vedení 1         Vedení 1       zobrazí prvky vedení 2         Vedení                                                                                                    | -<br>Velikost prvku                | změna velikosti elektro prvků                         |
| Plnění atributu       plnění atributů         Natočení a poloha atr.       změna natočení a polohy atributů         -       řízení vrstev ->         Řízení vrstev ->       řízení zobrazí celé elektro - zapne a rozmrazí         VypniVšechny       zmrazí vrstvy elektro         ZmrazVšechny       zmrazí vrstvy elektro         -       Světla         Zásuvky       zobrazí světla         Zásuvky       zobrazí ovládací prvky         Nozové       zobrazí nouzové prvky         Ovládání       zobrazí nouzové prvky         Ochranné       zobrazí nouzové prvky         Ochranné       zobrazí nouzové prvky         Nouzové       zobrazí novy         Ovládání       zobrazí nouzové prvky         Nouzové       zobrazí novy         Přípojky       zobrazí pořání prvky         Zabezpečení       zobrazí telefonní prvky         Zabezpečení       zobrazí anténní prvky         Rozhlas       zobrazí počítačové prvky         Anténní       zobrazí pořazí počítačové prvky         Hodiny       zobrazí počítačové prvky         Návěští       zobrazí prvky vedení 1         Vedení 1       zobrazí prvky vedení 2         Vedení 2       zobrazí pouze světla                                                                                                    | Velikost atributu                  | změna velikosti atributů                              |
| Natočeni a poloha atr.       změna natočeni a polohy atributů         Řízení vrstev ->       řízení zobrazení dle obvodu         ZobrazVšechny       zobrazí celé elektro - zapne a rozmrazí         VypniVšechny       zmrazí vrstvy elektro         ZmrazVšechny       zmrazí vrstvy elektro         -       Světla         Zásuvky       zobrazí světla         Zásuvky       zobrazí sovětla         Zásuvky       zobrazí nototy         Ovládání       zobrazí ovládací prvky         Nouzové       zobrazí oklací prvky         Nouzové       zobrazí přípojky         Rozvaděče       zobrazí přípojky         Rozvaděče       zobrazí rozvaděče         Požární       zobrazí atelefonní prvky         Zabezpečení       zobrazí nozhazí přípojky         Rozhlas       zobrazí notní prvky         Zabezpečení       zobrazí atelefonní prvky         Rozhlas       zobrazí i televizní prvky         Noličtače       zobrazí počítačové prvky         Hodiny       zobrazí atelení fikační prvky         Rozhlas       zobrazí počítačové prvky         Hodiny       zobrazí počítačové prvky         Hodiny       zobrazí prvky vedení 1         Vedení 1       zobrazí prvky vedení 2 </td <td>Plnění atributu</td> <td>plnění atributů</td>                                                                                                    | Plnění atributu                    | plnění atributů                                       |
| Řízení vrstev ->řízení zobrazení dle obvoduZobrazVšechnyzobrazí celé elektro - zapne a rozmrazíVypniVšechnyzmrazí vrstvy elektroZmrazVšechnyzmrazí vrstvy elektro-SvětlaZásuvkyzobrazí světlaZásuvkyzobrazí světlaZásuvkyzobrazí světlaZásuvkyzobrazí nototyOvládánízobrazí ovládací prvkyNouzovézobrazí orkanné prvkyOchrannézobrazí orkanné prvkyMotoryzobrazí orkanné prvkyOchrannézobrazí orkanné prvkyMouzovézobrazí nouzové prvkyOchrannézobrazí přípojkyRozvaděčezobrazí rozvaděčePožárnízobrazí zabezpečovací prvkyZabezpečenízobrazí rozhlasové prvkyAnténnízobrazí telefonní prvkyRozhlaszobrazí notiný prvkyAnténnízobrazí počítačové prvkyHodinyzobrazí počítačové prvkyHodinyzobrazí proky vedení 1Vedení 1zobrazí prvky vávěštíVedení 2zobrazí prvky vedení 1Vedení 4zobrazí prvky vedení 3Vedení 4zobrazí prvky vedení 3Vedení 4zobrazí prvky vedení 4PouzeŠvětlazobrazí pouze světlaPouzeTepelnézobrazí pouze světlaPouzeTepelnézobrazí pouze světlaPouzeTepelnézobrazí pouze světlaPouzeTepelnézobrazí pouze světlaPouzeTepelnézobrazí pouze tepelné spotřebičePouzet pouze <td>Natočení a poloha atr.</td> <td>změna natočení a polohy atributů</td>                                                                                                    | Natočení a poloha atr.             | změna natočení a polohy atributů                      |
| Zobraz/šechny<br>Vypni/Všechnyzobrazí celé elektro - zapne a rozmrazí<br>Vypni/VšechnyZmraz/Všechnyzmrazí vrstvy elektroZmraz/Všechnyzmrazí vrstvy elektro-SvětlaZásuvkyzobrazí světlaZásuvkyzobrazí tepelné spotřebičeMotoryzobrazí nototyOvládánízobrazí ovládací prvkyNouzovézobrazí nouzové prvkyOchrannézobrazí přípojkyRozvaděčezobrazí rozvaděčePožárnízobrazí rozvaděčePožárnízobrazí rozvaděčePožárnízobrazí rozvaděčePožárnízobrazí rozvaděčePořálaszobrazí rozvaděčePožárnízobrazí telefonní prvkyRozhlaszobrazí telefonní prvkyRozhlaszobrazí požítačové prvkyAnténnízobrazí počítačové prvkyHodinyzobrazí požítaň příky návěštíVedení 1zobrazí prvky vedení 1Vedení 2zobrazí prvky vedení 2Vedení 4zobrazí prvky vedení 3Vedení 4zobrazí pouze světlaPouzeŠvětlazobrazí pouze světlaPouzeČásuvkyzobrazí pouze světlaPouzeČásuvkyzobrazí pouze tepelné spotřebičePouzeČásuvkyzobrazí pouze tepelné spotřebičePouzeČásuvkyzobrazí pouze mototy                                                                                                    | <u>Řízení vrstev -&gt;</u>         | řízení zobrazení dle obvodu                           |
| Vypni/Všechny<br>Zmraz/Všechnyvypne vrstvy elektro<br>zmrazí vrstvy elektroZmraz/Všechnyzmrazí vrstvy elektro-Světla<br>ZásuvkyZásuvkyzobrazí světlaZásuvkyzobrazí tepelné spotřebičeMotoryzobrazí tepelné spotřebičeMotoryzobrazí nouzové prvkyOvládánízobrazí ochranné prvkyNouzovézobrazí nouzové prvkyOchrannézobrazí nouzové prvkyMotoryzobrazí nouzové prvkyMouzovézobrazí nouzové prvkyMouzovézobrazí nouzové prvkyMozaděčezobrazí připojkyRozvaděčezobrazí prozvaděčePožárnízobrazí zabezpečovací prvkyZabezpečenízobrazí nouzové prvkyAnténnízobrazí požátní prvkyRozhlaszobrazí nouzové prvkyAnténnízobrazí počitačové prvkyMávěštízobrazí počítačové prvkyHodinyzobrazí počítačové prvkyHodinyzobrazí počítačové prvkyHodinyzobrazí prvky vedení 1Vedení 1zobrazí prvky vedení 2Vedení 2zobrazí prvky vedení 3Vedení 3zobrazí prvky vedení 4PouzeŠvětlazobrazí pouze světlaPouzečásuvkyzobrazí pouze tepelné spotřebičePouzečásuvkyzobrazí pouze tepelné spotřebičePouzečásuvkyzobrazí pouze tepelné spotřebičePouzečásuvkyzobrazí pouze tepelné spotřebičePouzečásuvkyzobrazí pouze tepelné spotřebičePouzečásuvkyzobrazí pouz                                                                                                    | <u>ZobrazVšechny</u>               | zobrazí celé elektro - zapne a rozmrazí               |
| Zmrazi vrstvy elektro-Světlazobrazí světlaZásuvkyzobrazí zásuvkyTepelnézobrazí tepelné spotřebičeMotoryzobrazí ovládací prvkyNouzovézobrazí ovládací prvkyNouzovézobrazí ovládací prvkyNouzovézobrazí ovládací prvkyNouzovézobrazí ovládací prvkyMotoryzobrazí ovládací prvkyNouzovézobrazí ovládací prvkyNouzovézobrazí ovládací prvkyMotoryzobrazí ovládací prvkyMotoryzobrazí nouzové prvkyMotoryzobrazí požátní prvkyRozvaděčezobrazí požátní prvkyZabezpečenízobrazí rozvaděčePožárnízobrazí rozhlasové prvkyAnténnízobrazí nouzové prvkyAnténnízobrazí nouzové prvkyRozhlaszobrazí nozhlasové prvkyAnténnízobrazí nozhlasové prvkyBkartazobrazí počítačové prvkyHodinyzobrazí počítačové prvkyHodinyzobrazí počítačové prvkyHodinyzobrazí povári povávěštíVedení 1zobrazí prvky vedení 1Vedení 2zobrazí prvky vedení 2Vedení 3zobrazí prvky vedení 3Vedení 4zobrazí prvky vedení 4PouzeSvětlazobrazí pouze světlaPouzeŠkevětlazobrazí pouze světlaPouzeČásuvkyzobrazí pouze tepelné spotřebičePouzeľotoryzobrazí pouze tepelné spotřebičePouzeľotoryzobrazí pouze nototy                                                                                                    | VypniVšechny                       | vypne vrstvy elektro                                  |
| Švětlazobrazí světlaZásuvkyzobrazí zásuvkyTepelnézobrazí tepelné spotřebičeMotoryzobrazí nototyOvládánízobrazí ovládací prvkyNouzovézobrazí ovládací prvkyNouzovézobrazí ovládací prvkyNouzovézobrazí ochranné prvkyHromosvodzobrazí ochranné prvkyHromosvodzobrazí přípojkyRozvaděčezobrazí pořátní prvkyZabezpečenízobrazí požátní prvkyZabezpečenízobrazí rozvaděčePožánízobrazí telefonní prvkyRozhlaszobrazí anténní prvkyRozhlaszobrazí i televizní prvkyNatiennízobrazí počítačové prvkyHodinyzobrazí počítačové prvkyHodinyzobrazí prvky návěštíVedení 1zobrazí prvky vedení 1Vedení 2zobrazí prvky vedení 2Vedení 3zobrazí prvky vedení 3Vedení 4zobrazí pouze světlaPouzeŠvětlazobrazí pouze světlaPouzeŠvětlazobrazí pouze světlaPouzeJepelnézobrazí pouze světlaPouzeJepelnézobrazí pouze světlaPouzeJepelnézobrazí pouze světlaPouzeJepelnézobrazí pouze světlaPozeJepelnézobrazí pouze světlaPozeJepelnézobrazí pouze světlaPouzeJepelnézobrazí pouze světlaPouzeJepelnézobrazí pouze světlaPouzeJepelnézobrazí pouze světlaPouzeJepelnézobrazí pouze tepelné spotřebičePouzeJepelnézobrazí pouze svět                                                                                                    | ZmrazVsechny<br>-                  | zmrazi vrstvy elektro                                 |
| Zásuvkyzobrazí zásuvkyTepelnézobrazí tepelné spotřebičeMotoryzobrazí nototyOvládánízobrazí nototyNouzovézobrazí nouzové prvkyNouzovézobrazí nouzové prvkyOchrannézobrazí ochranné prvkyHromosvodzobrazí přípojkyRozvaděčezobrazí přípojkyRozvaděčezobrazí požátní prvkyZábezpečenízobrazí rozvaděčePožárnízobrazí zabezpečovací prvkyTelefonzobrazí rozhlasové prvkyRozhlaszobrazí telefonní prvkyRozhlaszobrazí i televizní prvkyPočítačezobrazí i dentifikační prvkyPočítačezobrazí počítačové prvkyHodinyzobrazí počítačové prvkyHodinyzobrazí prvky návěštíVedení 1zobrazí prvky vedení 1Vedení 2zobrazí prvky vedení 3Vedení 4zobrazí prvky vedení 3Vedení 4zobrazí prvky vedení 4                                                                                                    | <u>Světla</u>                      | zobrazí světla                                        |
| TepenreZobraźi tepenre sporebićeMotoryzobraźi mototyOvládánízobraźi mototyNouzovézobraźi nouzové prvkyNouzovézobraźi ochranné prvkyHromosvodzobraźi hromosvodyPřípojkyzobraźi pripojkyRozvaděčezobraźi požátní prvkyZabezpečenízobraźi telefonní prvkyTelefonzobraźi telefonní prvkyRozhatizobraźi telefonní prvkyRozhatizobraźi telefonní prvkyRozhatizobraźi telefonní prvkyRozhatizobraźi telefonní prvkyRozhatizobraźi televizní prvkyRozhatizobraźi televizní prvkyRozhatizobraźi televizní prvkyBoltačezobraźi počítačové prvkyHodinyzobraźi počítačové prvkyHodinyzobraźi prvky vedení 1Vedení 1zobraźi prvky vedení 2Vedení 2zobraźi prvky vedení 3Vedení 4zobraźi prvky vedení 3Vedení 4zobraźi prvky vedení 4PouzeŠvětlazobraźi pouze světlaPouzeTepelnézobraźi pouze tepelné spotřebičePouzeMotoryzobraźi pouze tepelné spotřebičePouzeMotoryzobraźi pouze mototy                                                                                                    | <u>Zásuvky</u><br>Tanalná          | zobrazí zásuvky                                       |
| MotoryZobrazi nototyOvládánízobrazi ovládací prvkyNouzovézobrazi nouzové prvkyOchrannézobrazi ochranné prvkyHromosvodzobrazi hromosvodyPřípojkyzobrazi přípojkyRozvaděčezobrazi požátní prvkyZabezpečenízobrazi rozvaděčePožárnízobrazi rozvaděčePožárnízobrazi rozvaděčePožálaszobrazi rozvaděčePožálaszobrazi rozhlasové prvkyTelefonzobrazi rozhlasové prvkyAnténnízobrazi anténní prvkyTelevizezobrazi identifikační prvkyPočítačezobrazi počítačové prvkyHodinyzobrazi počítačové prvkyHodinyzobrazi počítačové prvkyHodinyzobrazi prvky vedení 1Vedení 1zobrazi prvky vedení 2Vedení 3zobrazi prvky vedení 3Vedení 4zobrazi prvky vedení 4PouzeŠvětlazobrazí pouze světlaPouzeČásuvkyzobrazí pouze tepelné spotřebičePouzeMotoryzobrazí pouze tepelné spotřebičePouzeMotoryzobrazí pouze mototy                                                                                                    | <u>l epeine</u><br>Motory          | zobrazí repeine spotrebice                            |
| Nouzovézobrazí obrazí obrazí prvkyOchrannézobrazí ochranné prvkyHromosvodzobrazí ochranné prvkyHromosvodzobrazí přípojkyRozvaděčezobrazí požátní prvkyZabezpečenízobrazí požátní prvkyZabezpečenízobrazí telefonní prvkyRozhlaszobrazí rozvlasové prvkyRozhlaszobrazí televizní prvkyRozhlaszobrazí televizní prvkyRozhlaszobrazí i dentifikační prvkyRozhlaszobrazí i dentifikační prvkyRočítačezobrazí počítačové prvkyHodinyzobrazí prožití zobrazí prvky návěštíVedení 1zobrazí prvky vedení 1Vedení 2zobrazí prvky vedení 2Vedení 4zobrazí prvky vedení 3Vedení 4zobrazí pouze světlaPouzeŠvětlazobrazí pouze světlaPouzeČásuvkyzobrazí pouze tepelné spotřebičePouzeMotoryzobrazí pouze mototy                                                                                                    | <u>Ovládání</u>                    | zobrazí ovládací prvky                                |
| Ochrannézobrazí ochranné prvkyHromosvodzobrazí hromosvodyPřipojkyzobrazí přípojkyRozvaděčezobrazí rozvaděčePožárnízobrazí zobrazí požátní prvkyZabezpečenízobrazí telefonní prvkyRozhlaszobrazí rozhlasové prvkyAnténnízobrazí anténní prvkyTelevizezobrazí televizní prvkyIDkartazobrazí identifikační prvkyPočítačezobrazí počítačové prvkyHodinyzobrazí počítačové prvkyNávěštízobrazí prvky návěštíVedení 1zobrazí prvky vedení 1Vedení 2zobrazí prvky vedení 2Vedení 4zobrazí prvky vedení 3Vedení 4zobrazí prvky vedení 4PouzeŠvětlazobrazí pouze světlaPouzeTepelnézobrazí pouze tepelné spotřebičePouzeMotoryzobrazí pouze tepelné spotřebiče                                                                                                    | Nouzové                            | zobrazí nouzové prvky                                 |
| Hromosvodzobrazí hromosvodyPřípojkyzobrazí přípojkyRozvaděčezobrazí rozvaděčePožárnízobrazí požátní prvkyZabezpečenízobrazí zabezpečovací prvkyTelefonzobrazí telefonní prvkyRozhlaszobrazí anténní prvkyAnténnízobrazí televizní prvkyIbkartazobrazí televizní prvkyPočítačezobrazí televizní prvkyHodinyzobrazí prvky návěštíVedení 1zobrazí prvky vedení 1Vedení 2zobrazí prvky vedení 2Vedení 4zobrazí prvky vedení 3Vedení 4zobrazí prvky vedení 4PouzeŠvětlazobrazí pouze světlaPouzeTepelnézobrazí pouze tepelné spotřebičePouzeMotoryzobrazí pouze tepelné spotřebičePouzeMotoryzobrazí pouze mototy                                                                                                    | Ochranné                           | zobrazí ochranné prvky                                |
| Přípojkyzobrazí přípojkyRozvaděčezobrazí rozvaděčePožárnízobrazí požátní prvkyZabezpečenízobrazí zabezpečovací prvkyTelefonzobrazí telefonní prvkyRozhlaszobrazí rozhlasové prvkyAnténnízobrazí anténní prvkyTelevizezobrazí identifikační prvkyPočítačezobrazí počítačové prvkyHodinyzobrazí počítačové prvkyHodinyzobrazí počítačové prvkyHodinyzobrazí počítačové prvkyVedení 1zobrazí prvky vedení 1Vedení 2zobrazí prvky vedení 2Vedení 3zobrazí prvky vedení 3Vedení 4zobrazí pouze světlaPouzeŠvětlazobrazí pouze světlaPouzeČásuvkyzobrazí pouze tepelné spotřebičePouzeMotoryzobrazí pouze mototy                                                                                                    | <u>Hromosvod</u>                   | zobrazí hromosvody                                    |
| KozvadeceZobrazi rozvadecePožárnízobrazí požátní prvkyZabezpečenízobrazí zabezpečovací prvkyTelefonzobrazí telefonní prvkyRozhlaszobrazí rozhlasové prvkyAnténnízobrazí anténní prvkyTelevizezobrazí televizní prvkyIDkartazobrazí identifikační prvkyPočítačezobrazí počítačové prvkyHodinyzobrazí počítačové prvkyHodinyzobrazí prvky návěštíVedení 1zobrazí prvky vedení 1Vedení 2zobrazí prvky vedení 2Vedení 4zobrazí prvky vedení 3Vedení 4zobrazí pouze světlaPouzeSvětlazobrazí pouze světlaPouzeTepelnézobrazí pouze tepelné spotřebičePouzeMotoryzobrazí pouze mototy                                                                                                    | <u>Přípojky</u>                    | zobrazí přípojky                                      |
| PozamiZobrazi pozami prvkyZabezpečenízobrazí zabezpečovací prvkyTelefonzobrazí telefonní prvkyRozhlaszobrazí nothasové prvkyAnténnízobrazí anténní prvkyTelevizezobrazí televizní prvkyIDkartazobrazí identifikační prvkyPočítačezobrazí počítačové prvkyHodinyzobrazí počítačové prvkyHodinyzobrazí prvky návěštíVedení 1zobrazí prvky vedení 1Vedení 2zobrazí prvky vedení 2Vedení 3zobrazí prvky vedení 3Vedení 4zobrazí prvky vedení 4PouzeŠvětlazobrazí pouze světlaPouzeTepelnézobrazí pouze tepelné spotřebičePouzeMotoryzobrazí pouze mototy                                                                                                    | <u>Rozvadece</u><br>Požární        | ZODľAZI ľOZVAdece                                     |
| Labor potentialLabor potentialTelefonzobrazí telefonní prvkyRozhlaszobrazí rozhlasové prvkyAnténnízobrazí anténní prvkyTelevizezobrazí identifikační prvkyIDkartazobrazí identifikační prvkyPočítačezobrazí počítačové prvkyHodinyzobrazí hodinyNávěštízobrazí prvky návěštíVedení 1zobrazí prvky vedení 1Vedení 2zobrazí prvky vedení 2Vedení 3zobrazí prvky vedení 3Vedení 4zobrazí prvky vedení 4-20PouzeŠvětlazobrazí pouze světlaPouzeTepelnézobrazí pouze tepelné spotřebičePouzeMotoryzobrazí pouze mototy                                                                                                    | <u>Zabezpečení</u>                 | zobrazí pozatili prvky<br>zobrazí zabezpečovací prvky |
| Rozhlaszobrazí rozhlasové prvkyAnténnízobrazí anténní prvkyTelevizezobrazí televizní prvkyIDkartazobrazí identifikační prvkyPočítačezobrazí počítačové prvkyHodinyzobrazí hodinyNávěštízobrazí prvky návěštíVedení 1zobrazí prvky vedení 1Vedení 2zobrazí prvky vedení 2Vedení 4zobrazí prvky vedení 3Vedení 4zobrazí prvky vedení 4PouzeŠvětlazobrazí pouze světlaPouzeTepelnézobrazí pouze tepelné spotřebičePouzeMotoryzobrazí pouze mototy                                                                                                    | Telefon                            | zobrazí telefonní prvky                               |
| Anténnízobrazí anténní prvkyTelevizezobrazí televizní prvkyIDkartazobrazí identifikační prvkyPočítačezobrazí počítačové prvkyHodinyzobrazí hodinyNávěštízobrazí prvky návěštíVedení 1zobrazí prvky vedení 1Vedení 2zobrazí prvky vedení 2Vedení 3zobrazí prvky vedení 3Vedení 4zobrazí prvky vedení 4PouzeŠvětlazobrazí pouze světlaPouzeTepelnézobrazí pouze tepelné spotřebičePouzeMotoryzobrazí pouze mototy                                                                                                    | Rozhlas                            | zobrazí rozhlasové prvky                              |
| Televizezobrazí televizní prvkyIDkartazobrazí identifikační prvkyPočítačezobrazí počítačové prvkyHodinyzobrazí hodinyNávěštízobrazí prvky návěštíVedení 1zobrazí prvky vedení 1Vedení 2zobrazí prvky vedení 2Vedení 3zobrazí prvky vedení 3Vedení 4zobrazí prvky vedení 4-PouzeSvětlaPouzeŠvětlazobrazí pouze světlaPouzeTepelnézobrazí pouze tepelné spotřebičePouzeMotoryzobrazí pouze mototy                                                                                                    | <u>Anténní</u>                     | zobrazí anténní prvky                                 |
| IDkartaZobrazi identifikacni prvkyPočítačezobrazí počítačové prvkyHodinyzobrazí hodinyNávěštízobrazí prvky návěštíVedení 1zobrazí prvky vedení 1Vedení 2zobrazí prvky vedení 2Vedení 3zobrazí prvky vedení 3Vedení 4zobrazí prvky vedení 4PouzeŠvětlazobrazí pouze světlaPouzeTepelnézobrazí pouze tepelné spotřebičePouzeMotoryzobrazí pouze mototy                                                                                                    | <u>Televize</u>                    | zobrazí televizní prvky                               |
| PočitačeZobrazi počitačove prvkyHodinyzobrazí hodinyNávěštízobrazí prvky návěštíVedení 1zobrazí prvky vedení 1Vedení 2zobrazí prvky vedení 2Vedení 3zobrazí prvky vedení 3Vedení 4zobrazí prvky vedení 4PouzeŠvětlazobrazí pouze světlaPouzeŽásuvkyzobrazí pouze tepelné spotřebičePouzeMotoryzobrazí pouze tepelné spotřebiče2626                                                                                                    | <u>IDkarta</u><br>Dočítožo         | zobrazi identifikačni prvky                           |
| Návěštízobrazí prvky návěštíVedení 1zobrazí prvky vedení 1Vedení 2zobrazí prvky vedení 2Vedení 3zobrazí prvky vedení 3Vedení 4zobrazí prvky vedení 4PouzeŠvětlazobrazí pouze světlaPouzeŽásuvkyzobrazí pouze zásuvkyPouzeTepelnézobrazí pouze tepelné spotřebičePouzeMotoryzobrazí pouze mototy                                                                                                    | Hodiny                             | zobrazí podiny                                        |
| Vedení 1zobrazí prvky vedení 1Vedení 2zobrazí prvky vedení 2Vedení 3zobrazí prvky vedení 3Vedení 4zobrazí prvky vedení 4PouzeSvětlazobrazí pouze světlaPouzeZásuvkyzobrazí pouze zásuvkyPouzeTepelnézobrazí pouze tepelné spotřebičePouzeMotoryzobrazí pouze mototy                                                                                                    | Návěští                            | zobrazí prvky návěští                                 |
| Vedení 2zobrazí prvky vedení 2Vedení 3zobrazí prvky vedení 3Vedení 4zobrazí prvky vedení 4-zobrazí prvky vedení 4-zobrazí pouze světlaPouzeŠvětlazobrazí pouze světlaPouzeZásuvkyzobrazí pouze zásuvkyPouzeTepelnézobrazí pouze tepelné spotřebičePouzeMotoryzobrazí pouze mototy                                                                                                    | Vedení 1                           | zobrazí prvky vedení 1                                |
| Vedení 3zobrazí prvky vedení 3Vedení 4zobrazí prvky vedení 4PouzeŠvětlazobrazí pouze světlaPouzeZásuvkyzobrazí pouze zásuvkyPouzeTepelnézobrazí pouze tepelné spotřebičePouzeMotoryzobrazí pouze mototy                                                                                                    | Vedení 2                           | zobrazí prvky vedení 2                                |
| Vedení 4       zobrazí prvky vedení 4         -       -         PouzeSvětla       zobrazí pouze světla         PouzeZásuvky       zobrazí pouze zásuvky         PouzeTepelné       zobrazí pouze tepelné spotřebiče         PouzeMotory       zobrazí pouze mototy                                                                                                    | <u>Vedení 3</u>                    | zobrazí prvky vedení 3                                |
| PouzeSvětlazobrazí pouze světlaPouzeZásuvkyzobrazí pouze zásuvkyPouzeTepelnézobrazí pouze tepelné spotřebičePouzeMotoryzobrazí pouze mototy26                                                                                                    | <u>vedeni 4</u><br>-               | zodrazi prvky vedeni 4                                |
| PouzeZásuvkyzobrazí pouze zásuvkyPouzeTepelnézobrazí pouze tepelné spotřebičePouzeMotoryzobrazí pouze mototy26                                                                                                    | PouzeSvětla                        | zobrazí pouze světla                                  |
| Pouze i epeine     zobrazi pouze tepeine spotrebiće       PouzeMotory     zobrazí pouze mototy       26     26                                                                                                    | PouzeZásuvky                       | zobrazí pouze zásuvky                                 |
| 26                                                                                                    | Pouze l epeine<br>PouzeMotory      | zobrazi pouze tepeine spotrebice                      |
|                                                                                                    |                                    | 26                                                    |

PouzeOvládání zobrazí pouze ovládací prvky PouzeNouzové zobrazí pouze nouzové prvkv PouzeOchranné zobrazí pouze ochranné prvky PouzeHromosvod zobrazí pouze hromosvody zobrazí pouze přípojky PouzePřípojky PouzeRozvaděče zobrazí pouze rozvaděče PouzePožární zobrazí pouze požátní prvky PouzeZabezpečení zobrazí pouze zabezpečovací prvky PouzeTelefon zobrazí pouze telefonní prvky PouzeRozhlas zobrazí pouze rozhlasové prvky zobrazí pouze anténní prvky PouzeAnténní zobrazí pouze televizní prvky PouzeTelevize PouzelDkarta zobrazí pouze identifikační prvky PouzePočítače zobrazí pouze počítačové prvky PouzeHodiny zobrazí pouze hodiny zobrazí pouze prvky návěští PouzeNávěští PouzeVedení 1 zobrazí pouze prvky vedení 1 PouzeVedení 2 zobrazí pouze prvky vedení 2 PouzeVedení 3 zobrazí pouze prvky vedení 3 PouzeVedení 4 zobrazí pouze prvky vedení 4 Vytápění -> DEFUT: definice vrstev profese vytápění set UT nastavení profese vytápění set STAV nastavení základní profese stavba Zobrazení -> řízení zobrazení profese zobrazení pouze profese vytápění UT pouz UT NE vypnutí profese vytápění UT ANO zapnutí profese vytápění vypnutí popisů profese vytápění Slepý zapnutí popisů profese vytápění ZrušSlep =Půdorys Těleso vložení tělesa do půdorysu označení napojení tečkou Napojení výpis parametrů tělesa Popis tělesa Popis místnosti číslování místností Popis teploty popis teploty v místnosti ====Schema Těleso vložení tělesa do schema Připojení vyznačení trubek napojení ve schematu Uchycení zákres konzol u článkového tělesa Popis tělesa výpis parametrů tělesa Popis místnosti číslování místností Popis teploty popis teploty v místnosti ====Potrubí Přívodní kreslení přívodního potrubí Zpětné kreslení zpětného potrubí Stoupací vložení značky stoupacího potrubí Popis potrubí popis potrubí odkazem Popis stoupačky číslování stoupaček Armatury -> <u>Čerpadlo</u> vložení značky čerpadla Filtr vložení značky filtru

|         |                 | <u>Kohout</u>             |              | vložení značky kohoutu                |
|---------|-----------------|---------------------------|--------------|---------------------------------------|
|         |                 | <u>Odvzdušnění</u>        |              | vložení značky odvzdusnení            |
|         |                 | <u>Redukce</u>            |              | vložení značky redukce                |
|         |                 | <u>Stoupací</u>           |              | vložení značky stoupacího potrubí     |
|         |                 | <u>Vypouštěcí</u>         |              | vložení značky vypouštěcího ventilu   |
|         | Kotle ->        | >                         |              |                                       |
|         |                 | <u>Kotel-tuhá</u>         |              | vložení značky kotle na tuhá paliva   |
|         |                 | <u>Kotel-plyn</u>         |              | vložení značky plynového kotle        |
|         |                 | <u>Kotel-kombi</u>        |              | vložení značky kombinovaného kotle    |
|         |                 | Kotel-elektro             |              | vložení značky elektrokotle           |
|         |                 | -                         |              |                                       |
|         |                 | Lokal-tuhá                |              | vložení značky topidla na tuhá paliva |
|         |                 | Lokal-plyn                |              | vložení značky plynového topidla      |
|         |                 | Lokal-kombi               |              | vložení značky kombinovaného topidla  |
|         |                 | Lokal-elektro             |              | vložení značky elektrického topidla   |
|         |                 | Lokal-akumul.             |              | vložení značky akumulačních kamen     |
|         |                 | -                         |              | ,                                     |
| Plynove | nd - N          | <u>Konfig</u>             |              | obsluha konfigurace profese UT        |
| FIJHOV  | DEFPL           | Y:                        | definice     | vrstev profese plynovod               |
|         | -               |                           |              |                                       |
|         | set_PL          | Y                         | nastave      | ní profese plynovod                   |
|         | set_ST          | ĀV                        | nastave      | ní základní profese stavba            |
|         | -               |                           |              | ·                                     |
|         | Zobraz          | ení ->                    | řízení zo    | obrazení profese                      |
|         |                 | PLY pouz                  |              | zobrazení pouze profese plynovod      |
|         |                 | PLY NE                    |              | vypnutí profese plynovod              |
|         |                 | PLY ANO                   |              | zapnutí profese plynovod              |
|         |                 | -                         |              |                                       |
|         |                 | <u>Slepý</u>              |              | vypnutí popisů profese plynovod       |
|         |                 | <u>ZrušSlep</u>           |              | zapnutí popisů profese plynovod       |
|         |                 | -<br>Data 1.(             |              |                                       |
|         |                 | Potrubi<br>Stausaaí       |              | klesieni potrubi - cara s krizky      |
|         |                 | Stoupaci                  |              | viozeni značký stoupacino potrubi     |
|         |                 | -<br>Kohout               |              | vložení značky kohoutu                |
|         |                 | Rodukco                   |              |                                       |
|         |                 | -                         |              |                                       |
|         |                 | -<br><u>Popis potrubí</u> |              | popis potrubí odkazem                 |
| Vodovo  | <u>od -&gt;</u> | _                         |              |                                       |
|         | DEFVC           | <u>DD:</u>                | definice     | vrstev profese vodovod                |
|         | -               |                           | in a atau (a |                                       |
|         | <u>set st</u>   |                           | naslave      | ni profese vodovod                    |
|         | sel_ST          | AV                        | naslave      | ni zakladni profese stavba            |
|         | -<br>Zobrazi    | oní ->                    | řízoní za    | obrazení profese                      |
|         |                 |                           |              | zobrazeni projese                     |
|         |                 |                           |              | vyputí profese vodovod                |
|         |                 |                           |              | zapputí profese vodovod               |
|         |                 | <u>-</u>                  |              |                                       |
|         |                 | Slený                     |              | wpputí popisů profese vodovod         |
|         |                 | <u> ZrušSlen</u>          |              | zapnutí popisů profese vodovod        |
|         |                 | -                         |              |                                       |
|         | ====Pr          | otrubí                    |              |                                       |
|         | Studen          | á                         | kreslení     | potrubí studené vodv                  |
|         | Teplá           | _                         | kreslení     | potrubí teplé vodv                    |
|         | Cirkula         | ční                       | kreslení     | cirkulačního potrubí                  |
|         | Stoupa          | <u>cí</u>                 | vložení      | značky stoupacího potrubí             |
|         | Ponie n         | <u>o</u> trubí            | nonie na     | otrubí odkazem                        |
|         | <u>, opis p</u> |                           | 20013 PC     |                                       |
|         |                 |                           | 20           |                                       |

|         | Popis stoupačky                                                                                                    | číslovár                                            | ní stoupaček                                                                                                    |
|---------|----------------------------------------------------------------------------------------------------|-----------------------------------------------------|----------------------------------------------------------------------------------------------------|
|         | -<br><u>Armatury -&gt;</u><br><u>Čerpadlo</u><br><u>Kohout</u><br><u>Redukce</u><br><u>Vodoměr</u><br><u>Zpětný ventil</u><br><u>Navrtávací pás</u><br>-                                    |                                                     | vložení značky čerpadla<br>vložení značky kohoutu<br>vložení značky redukce<br>vložení značky vodoměru<br>vložení značky zpětného ventilu<br>vložení značky navrtávacího pasu                    |
|         | <u>Výtokové armatury -&gt;</u><br><u>Nástěnka</u><br><u>Sprchová bateri</u><br><u>Vanová baterie</u><br><u>Umyvadlová bateri</u>                                                            | <u>e</u><br>terie                                   | vložení značky nástěnky<br>vložení značky sprchové baterie<br>vložení značky vanové baterie<br>vložení značky umyvadlové baterie                                                                 |
| Kanaliz | -<br><u>Předměty -&gt;</u><br><u>Dřez dvoudílný</u><br><u>Dřez s odklád. p</u><br><u>Sprchová vaničl</u><br><u>Umyvadlo</u><br><u>Vana rohová</u><br><u>Záchod s nádrž</u><br><u>Záchod</u> | <u>bloch.</u><br>ka<br>kou                          | vložení značky v pohledu<br>vložení značky v pohledu<br>vložení značky v pohledu<br>vložení značky v pohledu<br>vložení značky v pohledu<br>vložení značky v pohledu<br>vložení značky v pohledu |
| Kanaliz | <u>DEFKAN:</u>                                                                                                    | definice                                            | vrstev profese kanalizace                                                                                                    |
|         | -<br><u>set_KAN</u><br><u>set_STAV</u><br>-<br>Zobrazení ->                                                                                                    | nastave<br>nastave<br>řízení z                      | ení profese kanalizace<br>ení základní profese stavba                                                                                                    |
|         | KAN pouz<br>KAN NE<br>KAN ANO<br>-                                                                                                    |                                                     | zobrazení pouze profese kanalizace<br>vypnutí profese kanalizace<br>zapnutí profese kanalizace                                                                                                   |
|         | <u>Slepý</u><br>ZrušSlep                                                                                                    |                                                     | vypnutí popisů profese kanalizace<br>zapnutí popisů profese kanalizace                                                                                                    |
|         | -<br>====Potrubí<br><u>Stoupací pr.100</u><br><u>Hrdlo ocelové</u><br><u>Hrdlo plastové</u><br><u>Odbočka plastová</u><br><u>Odbočka na stoupačce</u>                                       | vložení<br>vložení<br>vložení<br>vložení<br>vložení | značky stoupacího potrubí<br>značky ocelového hrdla<br>značky plastového hrdla<br>značky plastové odbočky<br>značky odbočky na stoupačce                                                         |
|         | -<br><u>Popis potrubí</u><br><u>Popis stoupačky</u><br>-                                                                                                    | popis po<br>číslovár                                | otrubí odkazem<br>ní stoupaček                                                                                                    |
|         | Předměty -><br>Dřez dvoudílný<br>Dřez s odklád, p<br>Sprchová vaničl<br>Umyvadlo<br>Vana rohová<br>Záchod s nádrž<br>Záchod                                                                 | <u>bloch.</u><br><u>ka</u><br>kou                   | vložení značky v pohledu<br>vložení značky v pohledu<br>vložení značky v pohledu<br>vložení značky v pohledu<br>vložení značky v pohledu<br>vložení značky v pohledu<br>vložení značky v pohledu |
|         | nameninove trouby prim                                                                                                    | 1e ->                                               |                                                                                                    |

(zastaralé kanalizační prvky)

| <u>Kameninové oblouky -&gt;</u>                |
|------------------------------------------------|
| (zastaralé kanalizační prvky)                  |
| <u>Kameninová kolena -&gt;</u>                 |
| (zastaralé kanalizační prvky)                  |
| <u>Kameninové odbočky šikmé -&gt;</u>          |
| (zastaralé kanalizační prvky)                  |
| <u>Kameninové odbočky šikmé - 45 st&gt;</u>    |
| (zastaralé kanalizační prvky)                  |
| <u>Kameninové odbočky šikmé - 90 st&gt;</u>    |
| (zastaralé kanalizační prvky)                  |
| <u>Kameninové přechody -&gt;</u>               |
| (zastaralé kanalizační prvky)                  |
| -                                              |
| <u>Litinové trouby přímé - 1 -&gt;</u>         |
| (zastaralé kanalizační prvky)                  |
| <u>Litinové trouby přímé - 2 -&gt;</u>         |
| (zastaralé kanalizační prvky)                  |
| <u>Litinové trouby přímé - 3 -&gt;</u>         |
| (zastaralé kanalizační prvky)                  |
| <u>Litinové čistící kusy -&gt;</u>             |
| (zastaralé kanalizační prvky)                  |
| <u>Litinová patková kolena - ostatní -&gt;</u> |
| (zastaralé kanalizační prvky)                  |

# <u>3D -></u>

| <u>DEF3D:</u><br>-                                                                                            | definice vrstev profese 3D                                                                         |  |  |  |
|----------------------------------------------------------------------------------------------------|----------------------------------------------------------------------------------------------------|--|--|--|
| <u>set_3D</u><br>set_STAV<br>-                                                                                | nastavení profese 3D<br>nastavení základní profese stavba                                          |  |  |  |
| Zobrazení -><br><u>3D pouz</u><br><u>3D NE</u><br><u>3D ANO</u>                                               | řízení zobrazení profese<br>zobrazení pouze profese 3D<br>vypnutí profese 3D<br>zapnutí profese 3D |  |  |  |
| <u>Anuloid</u><br><u>Klín</u><br><u>Koule</u><br><u>Kvádr</u><br><u>Válec</u>                                 | modelování základních těles (ZWCAD podmíněně)                                                      |  |  |  |
| -<br><u>Odděl</u><br><u>Průnik</u><br><u>3Dprůnik</u><br><u>Rozdíl</u><br><u>Sjednoť</u><br><u>Vysuň</u><br>- | základní operace s tělesy (ZWCAD podmíněně)                                                        |  |  |  |
| <u>Veličiny</u><br><u>Řez</u><br><u>3Dzobr</u><br>-                                                           | výpis údajů o 3D<br>řez objekty<br>řízení zobrazení 3D                                             |  |  |  |
| <u>GENVYP:</u>                                                                                                | pomůcka pro generování 3D výplní                                                                   |  |  |  |

-----> roleta **Uchopení** nastavení uchopovacího módu

| <u>UCHOP</u>                    | vyvolaní dialogu pro nastavení |  |  |  |
|---------------------------------|--------------------------------|--|--|--|
| -                               |                                |  |  |  |
| <u>Koncový</u>                  | nastavení módu uchopení        |  |  |  |
| <u>Průsečík</u>                 |                                |  |  |  |
| Zdánlivý průsečík               |                                |  |  |  |
| <u>Střed</u>                    |                                |  |  |  |
| Polovina                        |                                |  |  |  |
| <u>Kolmo</u>                    |                                |  |  |  |
| Kvadrant                        | •                              |  |  |  |
| <u>Tangent</u><br>Deferenční    | •                              |  |  |  |
| <u>Reielenciii</u><br>Noibližčí | •                              |  |  |  |
| Rod                             |                                |  |  |  |
| Nic                             | •                              |  |  |  |
| Filtry ->                       | •                              |  |  |  |
| .X                              | nastavení filtru zadání bodu   |  |  |  |
| <u>.Y</u>                       |                                |  |  |  |
| <u>.Z</u>                       |                                |  |  |  |
| <u>.XY</u>                      |                                |  |  |  |
| <u>.XZ</u>                      |                                |  |  |  |
| <u>.YZ</u>                      |                                |  |  |  |
| -                               |                                |  |  |  |
| <u>Zpět</u>                     | krok zpět                      |  |  |  |
| Znovu                           | krok kupředu                   |  |  |  |
| <u>∠rusit</u><br>Dĭalaadi       | zruseni příkazu                |  |  |  |
| Prekresli                       | prekresieni displeje           |  |  |  |

## Poznámky pro kreslení.

- Polohy bodů pro kótování nutno ukazovat zleva-doprava nebo zdola-nahoru vzhledem k aktuální souřadné soustavě.

- Nenastavujte pro svůj nový styl písma pevnou výšku, operace s texty potom nepracují správně, ponechte nastavení výšky na hodnotu "0".

- Nenastavujte barvu, typ čáry nebo tloušťku pro jednotlivé entity, potlačíte tím přednastavené parametry ve vrstvách, ponechte nastavení BYLAYER/DLEHLAD. Pro implicitní nastavení použijte Reset: v roletě Výkres.

- Nenastavujte trvale tloušťku PLINE/KŘIVKY, doporučuje se, aby veškerá kresba byla v tloušťce "0". Pro implicitní nastavení použijte Reset: v roletě Výkres.

- Zadání bodů konstrukcí by mělo být prováděno přesně buď s využitím uchopovacího režimu nebo přesným zadáním souřadnic.

- Při předčasném ukončení příkazu nadstavby SkiJo (ctrl C) může dojít k nežádoucímu nastavení barvy, typu čáry a pod., v tomto případě použijte volbu "RESET" v rolovacím menu Výkres k nastavení implicitních hodnot. Tuto volbu je vhodné použít rovněž při práci s výkresem zpracovaným jiným programem.

- Další volby "RESET1", "RESET2" jsou určeny pro AutoCAD LT a BricsCAD - obnovují také ošetření chyby SkiJo, které v uvedených programech po chybě vypadne.

- Použití norem:

- SkiJo preferuje kreslení dle <u>ISO 7519</u> - viz dialog konfigurace - zárubně tence, obklad tence plně, čáry nad řezem čerchovaně se dvěma tečkami ... .

- Pokud vyžadujete obklad tučně čerchovaně, čáry nad řezem čerchovaně s jednou tečkou ... a pod., přepněte v dialogu konfigurace na <u>ČSN 013420</u>.

- Při volbě <u>Praktik</u> jsou zárubně kresleny tlustě ... a pod., kreslení je přizpůsobeno starým výkresům.

# PŘIŘAZENÍ PŘÍKAZŮ VOLNÝM FUNKČNÍM KLÁVESÁM.

Následující tabulka ukazuje přiřazení nejčastěji používaných příkazů volným funkčním klávesám. Definice je provedena v menu v sekci Akcelerátory.

## PŘEDDEFINOVÁNÍ FUNKČNÍCH KLÁVES PRO ZKRÁCENÉ VOLÁNÍ PŘÍKAZŮ

| ESC         | ^C (Cancel,Přeruš)           |
|-------------|------------------------------|
| ctrl F2     | LINE/ÚSEČKA                  |
| ctrl F3     | PLINE/KŘIVKA                 |
| ctrl F4     | TEXT                         |
| ctrl F5     | DTEXT                        |
| ctrl F11    | CIRCLE/KRUŽNICE              |
| ctrl F12    | LAYER/HLADINA                |
| shift F1    | REDRAW/PŘEKR                 |
| shift F2    | REGEN                        |
| shift F3    | OFFSET/EKVID                 |
| shift F4    | STRETCH/PROTÁHNI             |
| shift F5    | TRIM/OŘEŽ                    |
| shift F6    | EXTEND/PRODLUŽ               |
| shift F7    | CHANGE/ZMĚNA                 |
| shift F8    | PEDIT/KEDIT                  |
| shift F9    | MOVE/POSUN                   |
| shift F10   | COPY/KOPIE                   |
| shift F11   | MIRROR/ZRCADLI               |
| shift F12   | LIST/VÝPIS                   |
| INSERT      | INSERT/VLOŽ                  |
| DELETE      | ERASE/VYMAŽ                  |
| PGUP        | ZOOM WINDOW/ZOOM OKNO        |
| PGDOWN      | ZOOM PREVIOUS/ZOOM PŘEDCHOZÍ |
| ctrl INSERT | INSERT/VLOŽ                  |
| ctrl DELETE | ERASE/VYMAŽ                  |
| ctrl PGUP   | ZOOM WINDOW/ZOOM OKNO        |
| ctrl PGDOWN | ZOOM PREVIOUS/ZOOM PŘEDCHOZÍ |
| ctrl H      | (snap)/(krok)                |
| ctrl S      | (snap)/(krok)                |
| ctrl E      | koncový bod                  |
| ctrl I      | průsečík                     |
| ctrl M      | polovina - středový bod      |
| ctrl C      | střed kružnice               |
| ctrl Q      | kvadrant                     |
| ctrl N      | nejbližší bod                |
| ctrl P      | kolmý bod                    |
| ctrl T      | tečný bod                    |

## KONFIGURACE SkiJo.

### Příkaz v roletě: SkiJo/Konfig/SkiJo/Program ...

Nadstavba SkiJo používá ve svých nově definovaných funkcích řadu parametrů ovlivňujících kresbu - jejich prvotní implicitní hodnoty vystihují potřeby běžného kreslení.

Pro nastavení implicitních parametrů podle potřeb uživatele byla nadstavba doplněna o funkci konfigurace. Parametry se zadávají pomocí řady dialogových panelů (tyto jsou stejné jako dialogy v jednotlivých funkcích) a uživatel má možnost se rozhodnout, zda nastavení bude pouze dočasné nebo uložené jako implicitní pro určitý výkres nebo implicitní pro všechny výkresy. Podle toho jsou vytvořeny konfigurační soubory "výkres.SCF" vedle souboru "výkres.DWG" nebo "SKIJO.CFG" v adresáři nadstavby.

Existuje několik "vrstev" nastavení parametrů a byly jim přiřazeny tyto preference:

Konfigurace vlastního výkresu má přednost před konfigurací SkiJo.

Nastavení "Pomocného měřítka, Profese, Prvotního zobrazení a určitých parametrů dveří (značka otevírání, šířka zárubně, tloušťka příčky, typ prahu)" jsou uložena přímo ve výkrese a mají přednost před veškerými konfiguračními parametry. Pouze v případě jejich "původních implicitních hodnot" je nastavení do výkresu převzato podle konfigu.

Zpráva o použitém konfigu a jeho parametrech je vydána těsně po načtení výkresu do programu.

| Příčky-stěny                               | ) (Okna )                                         | Dveře                                     | Vst. dveře          | Atyp. dveře                   |
|--------------------------------------------|---------------------------------------------------|-------------------------------------------|---------------------|-------------------------------|
| Schody                                     | Schody-2r                                         | Toč. schody                               | Schody-3r           | Komíny                        |
| Překlady                                   | Přek. Ytong                                       | Přek. Porot.                              | Přek. Heluz         | Nosníky                       |
| Kóty                                       | Popisy-1                                          | Popisy-2                                  | Legenda             | Pop. nosn.                    |
| Obklady                                    | Zateplení                                         | Hydroizol.                                | Geodet              | Sítě                          |
| Základy                                    | Prefa popis                                       | Spoje                                     | Edit ent.           | Různé                         |
| Profese                                    | Poč. zobraz.                                      | Setup                                     | Default>            | DEFAULT                       |
| 0                                          | <ul> <li>Ano</li> <li>Ne</li> <li>Vždy</li> </ul> | O Ano                                     |                     | česky<br>ilovensky<br>mglicky |
| Norma<br>Praktik<br>ISD 7519<br>ČSN 013420 |                                                   | Status řádek<br>Plný<br>Profese-I<br>© Ne | Ulož<br>S<br>d<br>N | ení<br>ikiJo<br>/ýkres<br>lic |

Dialog konfigurace:

Vysvícená tlačítka umožňují provedení konfigurace. Tlačítka potlačená budou postupně zprovozněna.

# Obsah

| ZÁKLADNÍ INFORMACE2                                                      | • |
|--------------------------------------------------------------------------|---|
| SPECIFIKACE2                                                             | 2 |
| INSTALACE                                                                | 2 |
| INSTALACE SPOLU S JINÝMI PROGRAMY:                                       | ŝ |
| Výkresové proměnné "USERR1-5" a "USERI1-5"                               | ; |
| Soubor "ACAD.LSP" ("ICAD.LSP, ON_START.LSP, ZWCAD.LSP" a pod.)           | ; |
| PRÁCE S PROGRAMEM4                                                       | ŀ |
| Postup práce na typickém výkrese - půdorysu:4                            | ŀ |
| MENU5                                                                    | ; |
| NÁSTROJOVÉ PANELY (OPTIMALIZOVANÉ MENU SKIJO PRO ZWCAD -<br>VOLÁNÍ UMO:) | ; |
| Nástrojové panely5                                                       | ; |
| SCHEMA TEXTOVÉHO MENU (OPTIMALIZOVANÉ MENU SKIJO PRO<br>ZWCAD)15         | ; |
| POZNÁMKY PRO KRESLENÍ32                                                  | ? |
| PŘIŘAZENÍ PŘÍKAZŮ VOLNÝM FUNKČNÍM KLÁVESÁM                               | • |
| KONFIGURACE SKIJO                                                        | ŀ |